# UDOSTĘPNIENIE BAZ W INTERNECIE

Zmiany (większość nie dot. wersji WINDOWS 95) w stosunku do poprzednich wersji (od 01.01.2012):

- Dodano opis działania programu na systemie Debian 7.1 (27.12.2013).
- Do opcji MOJE KONTO dodano możliwość oglądania wypożyczeń z dwóch dodatkowych baz (06.08.2012).
- Dodano parametr REZ1S pozwalający blokować zamawianie pozycji o określonym statusie (06.08.2012).
- Dodano parametr KNn pozwalający na zamianę tekstu "Dokument zastrzeżony" na własne teksty (23.07.2012).
- Dodano licznik pobranych dokumentów (18.05.2012).
- Rozszerzono opis komentarzy przy wartościach w indeksie (27.04.2012).
- Dodano wypisywanie daty ostatniej modyfikacji bazy (parametr **I3**) (27.04.2012).
- Poprawiono opcję MOJE KONTO w wersji Windows NT; poprawiono także program MAKWWR (12.03.2012)
- Dodano możliwość oglądania własnych wypożyczeń: klawisz MOJE KONTO (patrz punkt 8. Zamawianie i oglądanie stanu konta) (02.02.2012).

1. Uwagi ogolne I. of walf of other
 Jezyk konwersacji
 Strony wyswietlane przez MAKWWW
 Spis baz
 Spis indeksów
 Wartości indeksu
 Ukrtosci indeksu 3.4. Lista dokumentów 3.5. Rozwinięcie dokumentów 4. Sposoby szukania dokumentów 4.1. Opis sposobów szukania 4.2. Teksty wypisywane przy szukaniu 5. Kolejnosc wyswietlania dokumentow 6. UNIX ... 6.1. Interpretacja liczb przez procesor
6.2. MAKWWW na serwerze UNIX
7. Zbiory tworzone przez uzytkownika
7.1. Ogólne zasady tworzenia zbiorów 7.2. Zbiór menu 7.2.1. Opis parametrów w zbiorze menu 7.2.2. Sposób wyświetlania dokumentów 7.2.2.1. Sposob wyświetlania listy dokumentów 7.2.2.1. Sposób wyświetlania listy dokumentów 7.2.2.3. Wyświetlanie rozwinięcia dokumentów 7.2.2.4. Wyświetlanie dokumentu w postaci tabelki 7.2.2.5. Przykład opcji M= 7.2.3. Opis indeksów 7.2.4. Włączenie odsyłaczy do indeksów 7.2.5. Doďatkowe odšyłacze w indeksie 7.2.6. Komentarze przy wartościach w indeksie 7.2.7. Przykład zbioru menu 7.3. Zbiór menub 7.4. Zbiory menui i menuj 7.5. Zbiór menut 7.6. Zbióry menul i menud 7.7. Zbióry menustyl.css 7.8. Licznik dostępów oraz pobranych dokumentów 7.9. Zbiór INFO 7.10. Odsyłacze 7.10.1. Ogólne zasady budowania odsyłaczy 7.10.2. Wiele odsyłaczy 7.10.3. Lista odsyłaczy 7.10.4. Odsyłacze złożone 7.10.5. Odsyłacze proste 7.11. Teksty dodatkowe 7.11.1. Uwagi ogólne 7.11.2. Lista tekstów 7.12. Zamiany 7.12.1. Uwagi ogólne 7.12.2. Lista zamian 7.12. Zista zamian

- 7.13. Zmiana nazw klawiszy
- 8. Zamawianie i oglądanie stanu konta
- 8.1. Zmiany w kolejnych wersjach
- 8.2. Uwagi ogólne
- 8.3. Zbiór ustalający parametry dla programu makwwr.exe 8.4. Wzór zamówienia
- 9. Tworzenie odsyłaczy do baz udostępnianych przez MAKWWW
- 10. Pobranie programu MAKWWW

## 1. Uwagi ogólne

Udostępnienie baz ${\bf MAK}$ w Internecie, możliwe na serwerze opartym na WINDOWS 95/98, WINDOWS NT lub Linux, wymaga:

- zakupu programu MAKWWW i zainstalowania go na serwerze WWW,
- opracowania strony HTML zawierającej wywołanie programu MAKWWW,
- opracowania obowiązkowego zbioru o zastrzeżonej nazwie **menu** i umieszczenia go w tym katalogu, w którym jest **MAKWWW.EXE**,
- opracowania opcjonalnych zbiorów **menub**, **menui**, ... i umieszczenia ich w tym katalogu, w którym jest **MAKWWW.EXE**,
- opracowania innych zbiorów, opisanych dalej.

Licencjonowani użytkownicy pakietu **MAK** mogą bezpłatnie korzystać z programu **MAKWWW** w sieciach lokalnych oraz dla udostępniania swoich baz na płytkach CD; w tym celu mogą pobrać odpowiednią wersję programu (zob. Pobranie programu **MAKWWW** na końcu niniejszego opisu).

## 2. Język konwersacji

Od wersji 1.20 konwersacja użytkownika z programem może odbywać się po polsku lub angielsku. Ustawienie języka konwersacji jest opisane wraz z parametrami **JE** i **JF** (pkt. 7.2.1). W przypadku wybrania języka angielskiego wykonywana jest próba otworzenia zbioru z rozszerzeniem *arg* zamiast *org*, jeśli tego zbioru nie ma, otwierany jest zbiór *org*. Ponadto program próbuje otworzyć zbiory *menuba*, *menuia* ... zamiast zbiorów *menub*, *menui* ... Jeśli tych zbiorów nie ma – otwierają się zbiory *menub*, *menui* ...

#### 3. Strony wyświetlane przez MAKWWW

Program wyświetla niżej opisane strony; używany termin *tekst* oznacza dowolny ciąg znaków, może on zawierać także polecenia HTML.

#### 3.1. Spis baz

Spis baz zawiera spis dostępnych baz oraz teksty zapisane w zbiorze **menub**; jeśli w **menu** określono tylko jedną bazę, to ta strona jest pomijana. Użytkownik może pominąć (przenieść do własnych formularzy) wyświetlanie spisu baz przez program **MAKWWW**; w tym przypadku należy wywołać program następujaco (n jest kolejnym numerem bazy w zbiorze **menu**):

#### ${\tt MAKWWW.EXE?BM}{=}n$

### 3.2. Spis indeksów

Wraz z rozszerzeniem programu **MAKWWW** o szukanie zaawansowane nazwa tej strony ("Spis indeksów") straciła trochę sens, ale z przyzwyczajenia ją zachowamy.

Na stronie tej (przy pełnym jej rozwinięciu) są przedstawione trzy sposoby szukania dokumentów w bazie; nazwijmy je umownie A, B i C:

- A. wyszukanie i wyświetlenie dokumentów zawierających żądaną wartość przez wyświetlenie wybranego indeksu i wybranie w tym indeksie odpowiedniej wartości,
- **B**. wyszukanie i wyświetlenie dokumentów wg wielu indeksów, połączonych spójnikiem *I* albo *LUB*, bez oglądania tych indeksów,
- C. wyszukanie i wyświetlenie dokumentów w<br/>g jednego indeksu, ale z możliwością podania tylko początku szukanej wartości i do<br/>datkowo zawierających podane teksty.

Standardowo po otwarciu bazy, a także po zmianie indeksu albo powrocie do szukania wyświetlana jest tylko część  $\mathbf{A}$  oraz klawisz szukanie\_zaawansowane; po naciśnięciu tego klawisza pojawiają się części  $\mathbf{B}$  i  $\mathbf{C}$ , przy czym o ich kolejności, a także innych ustawieniach decydują parametry \$IN, \$IN1 i \$IY.

Część  ${\bf A}$ zawiera nazwy dostępnych indeksów oraz teksty zapisane w zbiorze:

- menui, jeśli jest wyświetlana tylko część A,
- menuj, jeśli są wyświetlane także części B i/lub C.

Liczba i kolejność indeksów, które indeksy są wyświetlane oraz sposób wyświetlania określone są w **menu** parametrami \$I oraz \$II.

Jeśli są części  $\mathbf{B}$  i/lub  $\mathbf{C}$ , to:

- korzystają one z tej samej listy indeksów,
- wyświetlane są teksty zawarte w zbiorze menuj (por. punkt 7.4).

Część **B** zawiera pewną liczbę (określoną w **menu** parametrem \$IN) pól, pozwalających na wybranie indeksu i wpisanie szukanej wartości; przy każdym polu jest znak zapytania, umożliwiający rozwinięcie wybranego indeksu i przeniesienie poprawnej wartości. Jeśli liczba indeksów wyświetlanych w części **B** jest większa od liczby indeksów wyświetlanych w części **A** (określonej parametrem **I**), to na końcu części **B** powtarzany jest indeks określony parametrem **IN1**.

Część **C** zawiera jedno pole pozwalające na wybranie indeksu i wpisanie szukanej wartości, a także pole, do którego można wpisać teksty (a ściślej szablony, w których gwiazdka zastępuje dowolny ciąg znaków), które powinny być w szukanym dokumencie. Jeśli tekst wpisany do pola z indeksem kończy się gwiazdką, to jako odpowiedź podawane są wszystkie wartości o podanym początku; w przeciwnym przypadku podawane są wszystkie wartości o podanym początku i następującej po nim spacji. Przykład: podanie "kowal\*" (duże i małe litery są utożsamiane) spowoduje wyszukanie wszystkich Kowali, Kowalskich i tp., natomiast wpisanie np. "kowalski jan" spowoduje wyszukanie wszystkich Janów Kowalskich, niezależnie od ich drugiego imienia. W szczególności można napisać samą gwiazdkę.

Znak zapytania przy polu z indeksem umożliwia rozwinięcie wybranego indeksu i przeniesienie poprawnej wartości.

Szukanie  $\mathbf{C}$  może w wyniku dawać ten sam dokument wielokrotnie.

#### 3.3. Wartości indeksu

Strona ta zawiera kolejne wartości z indeksu oraz teksty zapisane w zbiorze **menut**. Liczba wyświetlanych wartości jest określona w **menu** parametrem IL. Ponadto można wypisać dodatkowe odsyłacze w indeksie (parametr **S2**) oraz komentarze przy wartościach w indeksie (parametr **S3**).

#### 3.4. Lista dokumentów

Lista dokumentów zawiera skrócony opis dokumentów wyszukanych wg wybranej wartości z wybranego indeksu oraz teksty zapisane w zbiorze **menul**. Liczba wyświetlanych dokumentów jest określona w **menu** parametrem \$ID, a sposób wyświetlania - parametrem \$M (do nawiasu kwadratowego otwierającego). Na wyświetlany tekst mają też wpływ następujące (opisane w dalszym ciągu) zbiory: *lista odsyłaczy, lista tekstów* i *lista zamian*.

### 3.5. Rozwinięcie dokumentów

Strona ta zawiera wyświetlaną wg maski treść dokumentów oraz teksty zapisane w zbiorze **menud**. Maski są określane w **menu** parametrem \$M (w nawiasach kwadratowych). Na wyświetlany tekst mają też wpływ następujące (opisane w dalszym ciągu) zbiory: *lista odsyłaczy, lista tekstów i lista zamian.* 

## 4. Sposoby szukania dokumentów

## 4.1. Opis sposobów szukania

Najczęściej celem korzystania z programu MAKWWW jest oglądanie wybranych dokumentów. Sposoby szukania tych dokumentów są umownie nazwane szukaniem prostym i szukaniem zaawansowanym; szukanie zaawansowane dzieli się jeszcze na szukanie wg wielu indeksów i szukanie wg jednego indeksu i dodatkowych warunków. Wybraniem odpowiednich opcji szukania i ich kolejności steruje parametr **IY**.

**Szukanie proste** polega na wybraniu jednego z dostępnych indeksów, rozwinięciu go i wyszukaniu właściwego tekstu przez:

- $\bullet$ wpisanie początku tekstu w oknie dialogowym i kliknięcie na przycisku szukajalbo naciśnięcie klawisza ${\bf Enter}$ albo
- "przewijanie" indeksu za pomocą przycisków początek, cofnij i dalej.

Przy każdej wartości w indeksie jest wyświetlony przycisk (z numerem), na którym należy kliknąć, aby obejrzeć wybrane dokumenty, zwykle najpierw w postaci **listy dokumentów** (patrz punkt 7.2.2.1. Sposób wyświetlania listy dokumentów), a potem jako dokumenty rozwinięte (patrz punkt 7.2.2.2. Wyświetlanie rozwinięcia dokumentów).

Szukanie wg wielu indeksów wykonuje się na dwa sposoby:

- szukanie wg całego hasła albo
- szukanie wg początku hasła.

Wybór sposobu szukania zależy od parametru **J7**; należy jednak zauważyć, że w wyjątkowych przypadkach (bardzo duża baza i bardzo małe zasoby serwera) drugi sposób może nie działać (wtedy wyszukiwanie przełącza się automatycznie na pierwszy sposób).

W zależności od sposobu wyszukiwania wypisuje się standardowy tekst: *wpisz* całe szukane hasło (dokładnie w takiej postaci, w jakiej występuje w indeksie) (przy szukaniu wg całego hasła) albo *wpisz szukane hasło* (przy szukaniu wg początku hasła). Teksty te mogą być pominięte (por. opis czwartego znaku parametru **IY**); mogą być także wypisywane teksty ze zbioru *menul*.

Po wpisaniu odpowiedniej treści do okienek dialogowych przy wybranych indeksach można ustawić sposób łączenia wybranych warunków (i/lub), potem należy kliknąć na przycisku *szukaj* (nie używać w tym przypadku klawisza **Enter**).

Szukanie wg jednego indeksu i dodatkowych warunków wymaga wybrania (z listy rozwijanej) indeksu i wpisania początku szukanej treści; wyniki szukania będą następujące:

- jeśli wpisana treść nie jest zakończona gwiazdką: wszystkie wartości z indeksu, które zawierają na początku wpisaną treść a potem spację albo nic
- jeśli wpisana treść jest zakończona gwiazdką: wszystkie wartości z indeksu, które zawierają na początku wpisaną treść (niezależnie od tego, co jest potem).

Po wpisaniu tekstu przy indeksie można wpisać dowolne teksty w niżej wyświetlonym okienku dialogowym (podany opis wyjaśnia sposób wpisywania), i ustawić sposób łączenia warunków (i/lub); potem należy kliknąć na przycisku szukaj (nie używać w tym przypadku klawisza **Enter**).

## 4.2. Teksty wypisywane przy szukaniu

Nastąpiła zmiana wypisywanych tekstów przy szukaniu; ponieważ jest to ustawiane w różnych miejscach poniżej zostaną opisane wyświetlane teksty. Założymy przy tym, że kolejność sposobów nie została zmieniona, tj. SPOSÓB 1 polega na wyświetleniu spisu indeksów (które potem można rozwijać), SPOSÓB 2 jest szukaniem wg wielu indeksów, a SPOSÓB 3 jest szukaniem wg jednego indeksu i dodatkowych warunków.

Teksty wypisywane przy wyświetlaniu spisu indeksów (gdy sposoby 2 i 3 nie są wyświetlane):

- $\bullet$  "Wybierz indeks, który chcesz obejrzeć"; tekst ten jest pomijany jeśli czwarty znak parametru  ${\bf IY}$  jest 1, 3, 5, 7, 9, B, D lub F,
- tekst zapisany po drugiej gwiazdce w zbiorze menui.

Teksty wypisywane przy "SZUKANIE, SPOSÓB 1" (gdy wyświetlane są także sposoby 2 i 3):

- "SZUKANIE, SPOSÓB 1"; tekst ten jest pomijany jeśli czwarty znak parametru IY jest 8, 9, A, B, C, D, E lub F,
- "Wybierz indeks, który chcesz obejrzeć"; tekst ten jest pomijany jeśli czwarty znak parametru **IY** jest 1, 3, 5, 7, 9, B, D lub F,
- tekst zapisany po drugiej gwiazdce w zbiorze **menuj**.

Teksty wypisywane przy "SZUKANIE, SPOSÓB 2":

- "SZUKANIE, SPOSÓB 2"; tekst ten jest pomijany jeśli czwarty znak parametru IY jest 8, 9, A, B, C, D, E lub F,
- "Szukanie w<br/>g wielu indeksów"; tekst ten jest pomijany jeśli czwarty znak parametru<br/>  $\mathbf{IY}$  jest 2, 3, 6, 7, A, B, E lub F,
- tekst zapisany po czwartej gwiazdce w zbiorze menuj,
- "wpisz całe szukane hasło (dokładnie w takiej postaci, w jakiej występuje w indeksie)" albo "wpisz szukane hasło"; tekst ten jest pomijany jeśli czwarty znak parametru **IY** jest 2, 3, 6, 7, A, B, E lub F,
- "naciśnięcie klawisza ? rozwija wskazany indeks, potem wybraną wartość można przeciągnąć myszą" albo "naciśnięcie klawisza ? rozwija wskazany indeks, potem kliknięcie na wybranej wartości automatycznie ją przenosi"; tekst ten jest pomijany jeśli czwarty znak parametru **IY** jest 2, 3, 6, 7, A, B, E lub F.

#### Teksty wypisywane przy "SZUKANIE, SPOSÓB 3":

- "SZUKANIE, SPOSÓB 3"; tekst ten jest pomijany jeśli czwarty znak parametru IY jest 8, 9, A, B, C, D, E lub F,
- "Szukanie wg jednego indeksu i dodatkowych warunków (Uwaga: dokumenty mogą być wyszukane i wyświetlone wielokrotnie)"; tekst ten jest pomijany jeśli czwarty znak parametru **IY** jest 4, 5, 6, 7, C, D, E lub F,
- tekst zapisany po szóstej gwiazdce w zbiorze menuj,
- "wybierz indeks i podaj początek hasła, ewentualnie gwiazdka na końcu np. kowal dla wyszukania Kowala Adama, Kowala Andrzeja itd., albo kowal\* dla wyszukania Kowala, Kowalczyka i Kowalskiego, wpisz samą gwiazdkę dla szukania sekwecyjnego"; tekst ten jest pomijany jeśli czwarty znak parametru IY jest 4, 5, 6, 7, C, D, E lub F,
- "podaj teksty zawarte w szukanym dokumencie, oddziel przecinkiem, pomiń akcenty obcych liter"; tekst ten może być zastąpiony tekstem określonym przez parametr KF1 (w szczególności parametr ten może określać tekst pusty, np. KF1= ),
- "np. pan tadeusz, czytelnik; w tekstach może być gwiazdka zastępująca dowolny ciąg znaków. Tekst postaci #rrmmdd (rr rok, mm miesiąc, dd dzień) oznacza dokument wprowadzony po podanej dacie (a nie tekst zawarty w dokumencie)"; tekst ten może być zastąpiony tekstem określonym przez parametr KF2 (w szczególności parametr ten może określać tekst pusty, np. KF2= ). Uwaga: pamiętaj, że w zbiorze menu średnik pisze się jako dwa średniki.

#### 5. Kolejność wyświetlania dokumentów

W zasadzie wyszukane dokumenty są wyświetlane (zarówno na liście dokumentów, jak i przy rozwinięciu) w takiej kolejności, w jakiej są one umieszczone w bazie; często jest to kolejność przypadkowa. Może to być niewygodne, szczególnie przy korzystaniu z dużych baz. Bywają jednak bazy uporządkowane chronologicznie (np. od ostatniego roku wstecz), do których bieżące dane są dopisywane na końcu; w efekcie baza zawiera dane z kolejnych lat 2003, 2002, ..., 1980, a potem z roku 2004. Istnieje możliwość wyświetlania tych danych w kolejności 2004, ..., 1980. W tym celu wprowadzono opcję IP=n, która mówi: szukaj i wyświetlaj najpierw dokumenty o numerach większych od n, a potem o numerach mniejszych lub równych n.

### 6. UNIX ...

### 6.1. Interpretacja liczb przez procesor

Różne procesory zapisują liczby w kolejności "normalnej" (*little-endian*) lub "odwrotnej" (*big-endian*); nie wchodząc w szczegóły w programie **MAKWWW** przyjęto zapis "normalny". Opcja **IR=1** pozwala zmienić zapis na "odwrotny".

*Little-endian* i *big-endian* są dość dobrze opisane przez pana Michała Wojciechowskiego w Internecie pod adresem: http://odyniec.fdns.net/byteord/byteord.html

## 6.2. MAKWWW na serwerze UNIX

Uruchomiona została wersja programu **MAKWWW** dla serwera działającego na systemie **UNIX**; przy uruchamianiu tej wersji (**SunOS 5.8**) wystąpił omówiony w poprzednim punkcie problem. Nie wiadomo jednak, czy program działa na wszystkich wersjach systemu **UNIX**.

Dzięki uprzejmości Pana Tomasza Matłacza, pracownika Biblioteki Uniwersytetu Przyrodniczo-Humanistycznego w Siedlcach zamieszczamy poniższe informacje.

Program makwww przeniesiony z systemu Linux Fedora 9 na Debian 7.1 (serwer 64bitowy) nie działa, mimo ustawienia właściwych uprawnień i zachowania wszystkich zbiorów konfiguracyjnych. Wyświetla się komunikat "Internal Server Error ... More information ... in the server error log", a w pliku error.log znajduje się "... Permission denied: exec of '/usr/lib/cgi-bin/makwww.exe' failed". Okazało się, że na 64 bitowych linuxach należy doinstalować bibliotekę libc6-i386 z zależnościami. Wystarczy polecenie apt-get install libc6-i386 (na Debianie 7.1). To samo dotyczy Ubuntu.

Oto link do strony która pomogła rozwiązać problem:

www.debian.pl/threads/29691-Skrypt-makwww-nie-chce-dzia%C5%82a%C4%87-Wheezy Za te informacje i zgodę na ich opublikowanie bardzo Panu Tomaszowi Matłaczowi dziekujemy.

### 7. Zbiory tworzone przez użytkownika

#### 7.1. Ogólne zasady tworzenia zbiorów

Przy tworzeniu wszystkich zbiorów (oprócz listy zamian) obowiązują następujące zasady:

- nazwy zbiorów **menu**, **menub**, **menui**, **menuj**, **menut**, **menul** i **menud** muszą być pisane małymi literami (niezależnie od systemu),
- dodatkowe (wielokrotne) spacje i linie są nieistotne,

- $\bullet$ w zbiorze **menu** wszystkie spacje w tekstach, parametrach itp. muszą być zastąpione znakiem $\hat{},$
- myślnik na końcu wiersza oznacza, że ciąg dalszy jest w następnym wierszu; jeśli przed myślnikiem lub na początku następnego wiersza jest spacja, to ciąg dalszy jest poprzedzony spacją,
- tekst od średnika (pojedynczego) do końca wiersza jest komentarzem; dla wpisania znaczącego średnika do tekstu należy napisać podwójny średnik,
- znak procenta (%) czasami należy wpisywać podwójnie (czyli %%); w szczególności może się zdarzyć, że dla starych wersji programu wystarczał jeden znak procenta, a nowa wersja wymaga dwóch znaków.

W zbiorach menub, menui, menuj, menut, menul, menud i info wybrane fragmenty można ograniczyć do wybranych baz; taki fragment należy poprzedzić znacznikiem  $\langle n1, n2, ... \rangle$  i zakończyć znacznikiem  $\langle / \rangle$  (n1, n2, ... są numerami baz, których ten fragment dotyczy, oddzielonymi przecinkami, bez spacji).

Dla zbioru **menut** za numerem bazy można dopisać /numer (numer jest numerem indeksu), co ogranicza wypisywanie tekstu tylko przy wyświetlaniu tego indeksu; przed numerem indeksu można napisać znak minus, co oznacza wypisywanie tekstu dla wszystkich indeksów oprócz podanego.

#### 7.2. Zbiór menu

Przed opracowaniem zbioru menu należy:

- ustalić nazwy, pod jakimi bazy będą widoczne,
- wybrać pokazywane indeksy,
- wybrać sposób wyświetlania listy dokumentów (patrz dalej),
- wybrać (ew. zmodyfikować) w bazach maski do pokazywania dokumentów,
- ustalić ewentualne odsyłacze do innych adresów w Internecie.

Zbiór tekstowy **menu** jest obowiązkowy i opisuje dostępne w WWW bazy oraz sposób ich wyświetlania. Ograniczenia dot. tego zbioru: a) liczba opisywanych baz: do 100 (do 50 w wersjach z datą wcześniejszą niż 16.04.2008), b) wielkość zbioru: do 20000 znaków. Zbiór ten jest zbudowany następująco:

1. Opisane w następnym punkcie parametry mogą być umieszczone na początku **menu** (tzw. parametry ogólne, dotyczą wszystkich baz) lub przy poszczególnych bazach (parametry bazy, przebijają parametry ogólne). Parametry ogólne musza być pisane w oddzielnych wierszach i być poprzedzone znakiem dolara (\$); parametry bazy są pisane przy opisie bazy i są od siebie oddzielane spacją.

2. Wiersze za parametrami ogólnymi opisują kolejne bazy i składają się z następujących elementów oddzielonych od siebie spacjami:

- nazwa zewnętrzna; znak ^ (daszek) w nazwie jest wypisywany jako spacja; wpisanie znaku % (procent) przed nazwą powoduje, że baza jest liczona w numeracji, ale nie wypisywana w spisie baz,
- pełna ścieżka do bazy,
- parametry bazy (opcjonalnie).

UWAGA: baza składa się z trzech zbiorów o tej samej nazwie i rozszerzeniach baz, ind i org; nazwą bazy jest nazwa tych zbiorów (bez rozszerzenia). Linux rozróżnia małe i duże litery, dlatego nazwy zbiorów i nazwa bazy w zbiorze **menu** muszą być identyczne (rozszerzenia baz, ind i org są dopisywane przez program małymi literami). Jeśli baza **test** (złożona ze zbiorów test.baz, test.ind i test.org) znajduje się w katalogu **BAZY**, to pełna ścieżka do bazy wygląda następująco:

 $\dots BAZY \setminus test lub \dots BAZY / test$ 

•

## 7.2.1. Opis parametrów w zbiorze menu

W wielu parametrach występuje termin "numer podpola"; numer ten jest liczony wg struktury bazy od zera, razem z polami; do uzyskania tego numeru można użyć programu INI (z głównego menu: F1, Shift + F9). O ile nie powiedziano inaczej numer ten można zastąpić (ale tylko w parametrach bazy, a nie w parametrach ogólnych) tekstem "*ppp/q*" (cudzysłów też należy pisać), gdzie *ppp* jest trzyznakową nazwą pola, a *q* jest jednoznakową nazwą podpola (obie nazwy wg maski 0); dla całego pola należy zamiast *q* napisać kropkę, a dla wskaźnika - daszek (^).

| składnia  | opis                                                                                                    |
|-----------|----------------------------------------------------------------------------------------------------|
| U=tekst   | tekst jest pełną scieżką dostępu do katalogu zawierającego pro-<br>gram MAKWWW (kończy się nazwą katalogu, bez kreski ukośnej);<br>jeśli określono I7=1, to na końcu tej ścieżki trzeba dopisać /ma-<br>kwww.exe; parametr obowiązkowy                                      |
| F = tekst | tekst, który ma być wyświetlony przed klawiszami funkcji, może<br>być np. odsyłaczem do głównego formatu                                                                                                    |
| JE=tekst  | tekst (1 lub 2 znaki, cyfra i litera, w dowolnej kolejności) określają<br>język konwersacji i sposób jego określania; brak tego parametru<br>powoduje ustawienie języka polskiego, bez możliwości przestawienia<br>na angielski; znaczenie litery i cyfry jest następujące: |
|           | ${f P}$ (wartość domyślna) – język polski                                                                                                    |
|           | $\mathbf{A}$ – język angielski,                                                                                                    |
|           | ${\bf 0}$ (wartość domyślna) – użytkownik nie ma wyboru,                                                                                                    |
|           | ${\bf 1}$ – wybór tylko przy wyświetlaniu spisu baz, przed tekstem z $\mathit{menub},$                                                                                                    |
|           | ${\bf 2}$ – wybór tylko przy wyświetlaniu spisu baz, za tekstem z $menub,$                                                                                                    |
|           | ${f 3}$ – wybór na górze ekranu,                                                                                                    |
|           | 4 – wybór na dole ekranu, nad kreską,                                                                                                    |
|           | <b>5</b> – wybór na dole ekranu, pod kreską,                                                                                                    |
|           | <b>6</b> – wybór przy wyświetlaniu spisu indeksów, na górze ekranu, przed pierwszą częścią <i>menui</i> ,                                                                                                    |
|           | <b>7</b> – wybór przy wyświetlaniu spisu indeksów, na górze ekranu, za drugą częścią $menui,$                                                                                                    |
|           | ${\bf 8}$ – wybór przy wyświetlaniu spisu indeksów, na dole ekranu, przed trze cią częścią $menui,$                                                                                                    |
|           | ${\bf 9}$ – wybór przy wyświetlaniu spisu indeksów, na dole ekranu, za trzecią częścią $menui,$                                                                                                    |
|           | ${f X}$ – wybór tylko przez dopisanie w linii komendy                                                                                                    |
| JF=tekst  | tekst określa ścieżkę dostępu do zbiorów <i>pl.gif</i> oraz <i>gb.gif</i> , będących rysunkami flagi polskiej i angielskiej; ścieżka musi kończyć się znakiem "/" lub "\" (zależnie od systemu); brak parametru powoduje wypisanie skrótów <b>PL</b> oraz <b>GB</b>         |

| KK = tekst         | 6 znaków, określających kolor liter; domyślnie: FFFFFF                                                                                                    |
|--------------------|----------------------------------------------------------------------------------------------------|
| KH = tekst         | 6znaków, określających kolor kreski poziomej; domyślnie: FFFFFF                                                                                                    |
| KT = tekst         | 6 znaków, określających kolor tła; domyślnie: FFFFFF                                                                                                    |
| KT1 = tekst        | 6 znaków, określających kolor tła dla indeksu podglądanego pod-<br>czas szukania zaawansowanego; domyślnie: FFFFFF                                                                                                    |
| KB = tekst         | tekst do 2000 znaków, określających "tapetę"; domyślnie: brak                                                                                                    |
| KB1 = tekst        | tekst do 2000 znaków, określających "tapetę" dla indeksu podglądanego podczas szukania zaawansowanego; domyślnie: brak                                                                                                    |
| KC=tekst           | tekst do 100 znaków wypisywany jako "TITLE"; domyślnie: "MAK w WWW"                                                                                                    |
| KI=tekst           | tekst do 100 znaków określający ikonkę związaną z programem<br>MAKWWW (tylko niektóre przeglądarki interpretują tę ikonkę);<br>domyślnie: brak                                                                                                    |
| KDT=tekst          | tekst (np. dla znacznika <doctype>) do 1000 znaków wpisywany na początku tworzonego zbioru html; domyślnie:<br/>Content-type: text/html\n\n</doctype>                                                                                                    |
| KD = tekst         | tekst do 1000 znaków wpisywany przed ; domyślnie: brak                                                                                                    |
| KA = tekst         | tekst do 1000 znaków wypisywany na początku każdej strony; do-<br>myślnie: brak                                                                                                    |
| KZ = tekst         | tekst do 1000 znaków wypisywany na końcu każdej strony; domyślnie: brak                                                                                                    |
| KX=tekst           | tekst do 500 znaków wypisywany przed klawiszem "SZUKANIE ZAAWANSOWANE"; domyślnie: brak                                                                                                    |
| KY=tekst           | tekst do 500 znaków wypisywany po klawiszu "SZUKANIE ZA-AWANSOWANE"; domyślnie: brak                                                                                                    |
| KE=tekst           | tekst (do 1000 znaków) wypisywany po szukaniu wg wielu indek-<br>sów w przypaku szukania wg całego hasła i otrzymaniu w wyniku 0<br>dokumentów                                                                                                    |
| KF = tekst         | tekst (do 100 znaków) wypisywany po klawiszu "szukaj" dla szukania zaawansowanego                                                                                                    |
| KF1 = tekst        | tekst (do 500 znaków) wypisywany przy szukaniu wg jednego indeksu i dodatkowych warunków zamiast tekstu "podaj teksty zawarte obcych liter"; tekst może zawierać wyrażenia HTML                                                                                   |
| KF2 = tekst        | tekst (do 500 znaków) wypisywany przy szukaniu w<br>g jednego indeksu i dodatkowych warunków zamiast tekstu "np. pan tadeusz, w dokumencie"; tekst może zawierać wyrażenia HTML                                                                                   |
| KL = tekst         | tekst pozwalający na zmianę nazw klawiszy (patrz p<br>kt. 7.13)                                                                                                    |
| KN=tekst           | tekst do 50 znaków, zastępujący tekst "Dokument zastrzeżony"; tekst może zawierać wyrażenia HTML                                                                                                    |
| KN <i>n</i> =tekst | n- cyfra 19: parametr ma identyczne znaczenie jak parametr <b>KN</b> , ale jest stosowany do dokumentów, w których w podpolu wskazanym parametrem <b>IZ</b> = drugim znakiem jest cyfra $n$ (aby dokument nie był wyświetlany pierwszym znakiem musi być cyfra 1) |
| KS = style         | patrz "zbiór menustyl.css" (pkt. 7.7.)                                                                                                    |

| KW=tekst      | tekst do 100 znaków, zastępujący słowo "Egzemplarze" w rozwinię-<br>ciu dokumentów; tekst może zawierać wyrażenia HTML, w szcze-<br>gólności powinien uwzględniać znak nowej linii (<br>)                                                                                                    |
|---------------|----------------------------------------------------------------------------------------------------|
| KW1=tekst     | tekst do 100 znaków, zastępujący słowo "Wypożyczone" przy opisie wypożyczeń w rozwinięciu dokumentów; tekst może zawierać wyrażenia HTML                                                                                                    |
| KW2=tekst     | tekst do 100 znaków, zastępujący (dla tych statusów książki, dla których nie określono KW2 $n$ , patrz poniżej) słowo "Dostępne" przy opisie wypożyczeń w rozwinięciu dokumentów; tekst może zawierać wyrażenia HTML                                                                                                    |
| KW2n=tekst    | teksty do 100 znaków, zastępujące – dla książek o statusie $n$ – słowo "Dostępne" przy opisie wypożyczeń w rozwinięciu dokumen-<br>tów; teksty mogą zawierać wyrażenia HTML; jeśli jedna nazwa sta-<br>tusu zawiera się w innej (np. "TYLKO W CZYT" i "TYLKO W<br>CZYT1"), to dłuższa nazwa musi mieć niższy status; $n$ jest cyfrą 0<br>                                                                                                    |
| KW3=tekst     | tekst do 100 znaków, zastępujący słowa "Wypożyczenie beztermi-<br>nowe"; tekst może zawierać wyrażenia HTML                                                                                                    |
| KW4=tekst     | tekst do 100 znaków, zastępujący słowa "(liczba rezerwacji: n)"; w tekście, w miejscu w którym ma być wypisana liczba rezerwacji należy wpisać %d, np. "ponadto %d rezerwacje". Tekst może zawierać wyrażenia HTML                                                                                                    |
| T=tekst       | tekst do 100 znaków, wczytywany do buforu roboczego w celu<br>jego wpisania do dowolnego (występującego za T=) parametru,<br>który jest tekstem lub listą, np. $XT3$ = lub Z=; celem tego jest<br>skrócenie zapisu i dotyczy przede wszystkim odsyłaczy; tekst<br>musi być poprzedzony dodatkowym znakiem, a w miejscu, gdzie<br>ma być wstawiony należy wstawić trzy takie znaki; przykład:<br>T=* <a^href=http: mak.bn.org.pl="" makwww.exe?bm="oraz&lt;br">XT3=**19 da w wyniku:<br/>XT3=<a^href=http: mak.bn.org.pl="" makwww.exe?bm="19&lt;/td"></a^href=http:></a^href=http:> |
| TB <i>n</i> = | n=019: patrz "wyświetlanie dokumentu w postaci tabelki" (pkt. 7.2.2.3.)                                                                                                    |
| M=            | patrz "sposób wyświetlania dokumentów" (pkt. 7.2.2.)                                                                                                    |
| MW=           | patrz "sposób wyświetlania dokumentów" (pkt. 7.2.2.)                                                                                                    |
| MW1=          | patrz "sposób wyświetlania dokumentów" (pkt. 7.2.2.)                                                                                                    |
| N=            | patrz "wyświetlanie rozwinięcia dokumentów" (pkt. 7.2.2.2.)                                                                                                    |
| I=            | patrz "opis indeksów" (pkt. 7.2.3.)                                                                                                    |
| I0=n          | n = 0: nie dopuszczać wyświetlania maski 0 (domyślnie)                                                                                                    |
|               | n = 1: dopuszczać wyświetlanie maski 0 (patrz uwaga)                                                                                                    |
|               | n = 2: dopuszczać wyświetlanie maski 0 także dla całej listy (patrz uwaga)                                                                                                    |
|               | uwaga: jeśli jest określony parametr IS1, to napisanie znaku minus                                                                                                    |

przed wartością 1 lub 2 powoduje wyświetlanie maski określonej tym parametrem (zamiast maski zero)

| I01 = n                    | n - określa sposób wyświetlania znaków kodowanych (wężyki) w<br>masce zero:<br>n = 0: wyświetlać znaki wg UTF (domyślnie)                                                                                                    |
|----------------------------|----------------------------------------------------------------------------------------------------|
|                            | n = 1: wyświetlać wężyki                                                                                                    |
| I02=1                      | powoduje, że tekst <b>Biblioteka Narodowa</b> jest wypisywany w stopce programu nie jako link                                                                                                    |
| I1=n                       | n- do ilu liczyć wartości w indeksie; minus przed liczbą (bez spacji) oznacza: nie wypisywać licznika gdy jest 1; domyślnie I1=15                                                                                                    |
| I2=n                       | n- do ilu liczyć dokumenty; domyślnie I2=20                                                                                                    |
| I3=n                       | nokreśla czy wy<br>świetlać liczbę dokumentów w bazie i datę ostatniej modyfikacji bazy:                                                                                                    |
|                            | n = 0: nie wyświetlać niczego (domyślnie)                                                                                                    |
|                            | n=1:wyświetlać tylko liczbę dokumentów                                                                                                    |
|                            | n=2:wyświetlać liczbę dokumentów i datę ostatniej modyfikacji                                                                                                    |
| I4=n                       | n - określa czy umożliwić przejście dla całej listy od wyświetlania<br>listy dokumentów do wyświetlania rozwinięcia dokumentów: $0 =$<br>TAK, $1 =$ NIE (w tym przypadku można wyświetlić rozwinięcie<br>jednego dokumentu); domyślnie I4=0                                                                                                    |
| I5=n                       | n- określa czy kodować podpole stowarzyszone: $0 = NIE$ , $1 = TAK$ ; kodowanie tego podpola może być przydatne przy tworzeniu odsyłaczy; domyślnie I5=0. <b>Uwaga:</b> dla podpól, dla których ustawiono <b>XP1</b> =- <i>podpole</i> znaczenie deklaracji <b>I5</b> jest odwrotne (patrz punkt 7.10.2)                                                                                                    |
| I6=n                       | n - określa czy i jak wyświetlać informacje o wypożyczeniach (wy-<br>świetlanie jest możliwe tylko wtedy, gdy do bazy dołączony jest<br>zbiór z rozszerzeniem .wyp); gdy parametr $n$ jest zerem - informacje<br>nie są wyświetlane, w przeciwnym przypadku informacje o wypo-<br>życzeniach są wyświetlane, a sposób wyświetlania zależy od $n$ i jest<br>opisany w punkcie 7.2.2.4. Domyślnie I6=0                                        |
| I6 <i>x</i> = <i>tekst</i> | x jest jedną z liter a, b, m, q lub s, a <i>tekst</i> jest dowolnym tek-<br>stem do 100 znaków, może zawierać wyrażenia HTML; parame-<br>try te są szczegółowo opisane w punkcie 7.2.2.4. Domyślnie I6a jest<br>$\langle BR \rangle$ , pozostałe I6 $x$ jest tekstem pustym                                                                                                    |
| I6r = n                    | n- określa czy wyświetlać liczbę rezerwacji: 0 = TAK, 1 = NIE; domyślnie I6r=0; por. punkt 7.2.2.4                                                                                                    |
| I7=n                       | n- określa znaczenie parametru U (domyślnie I7=0):                                                                                                    |
|                            | I7=0: U= określa katalog zawierający program makwww.exe,                                                                                                    |
|                            | I7=1: U określa pełną ścieżkę dostępu do programu makwww.exe (czyli U=/makwww.exe)                                                                                                    |
| I8=n                       | n - określa czy wyświetlać licznik dostępów (patrz "licznik dostępów", punkt 7.8.): 0 = NIE, 1 = TAK; domyślnie I8=0; parametr powinien być zadeklarowany jako parametr ogólny, a przy bazie może być ewentualnie zmieniony                                                                                                    |
| 19=n                       | n- określa czy klawisze z nazwami indeksów mają być rozszerzone<br>do 12 znaków: $0 = \text{NIE}$ , $1 = \text{TAK}$ ; domyślnie I9=0; parametr ma<br>znaczenie tylko wtedy, gdy II nie jest 1 (czyli nazwy indeksów są<br>wpisywane do klawiszy); odradza się stosowanie tego parametru,<br>ponieważ nie dla wszystkich przeglądarek daje on dobre efekty, a<br>ponadto lepszym rozwiązaniem jest zdefiniowanie stylu dla tych<br>klawiszy |
|                            | -                                                                                                    |

| J1=n   |           | n - określa czy wypisywać klawisze z numerami<br>= NIE; domyślnie J1=0; parametr ma znaczenie<br>IB=1 (czyli nazwy baz są wypisywane w oddzie<br>pominięcie klawiszy z numerami ma sens tylko<br>baz są odsyłaczami do baz | baz: 0 = TAK, 1<br>e tylko wtedy, gdy<br>lnych wierszach);<br>wtedy, gdy nazwy |
|--------|-----------|----------------------------------------------------------------------------------------------------|--------------------------------------------------------------------------------|
| J2=n   |           | n- określa, czy wyświetlać odsyłacze dłuższe, n<br>sie: 0 = NIE, 1 = TAK; domyślnie J2=0                                                                                                    | iż wartości w indek-                                                           |
| J3=n   |           | n- określa czy indeksy adiustowane w prawo wy<br>wej strony i wypisywać czcionką TT, czy nie: 0 domyślnie J<br>3=0                                                                                                    | yrównywać do pra-<br>= TAK, 1 = NIE;                                           |
| J4=n   |           | n- numer pola, którego wielokrotne wystąpienie wspólnie (np. J4="692/.")                                                                                                    | e jest wyświetlane                                                             |
| J5=n   |           | n- określa czy wy<br>świetlać wypożyczenia w mas $=$ NIE; domyślnie J5=0                                                                                                    | ce zero: $0 = TAK, 1$                                                          |
| J6=n   |           | $n$ - określa czy przed dokumentem wyświetlać t<br>t $\dots$ ": 0 = TAK, inna cyfra = NIE, zamiast tego domyślnie J6=0                                                                                                    | ekst "Dokument nr $n - 1$ pustych linii;                                       |
| J7=n   |           | n - określa sposób szukania w<br>g wielu indeksów (kania dokumentów):                                                                                                    | patrz Sposoby szu-                                                             |
|        |           | n=0:szukanie w<br>g całego hasła (domyślnie)                                                                                                    |                                                                                |
|        |           | n=1:szukanie w<br>g początku hasła                                                                                                    |                                                                                |
| J8=n   |           | n - określa sposób prowadzenia licznika pobrany (patrz 7.8. Licznik dostępów oraz pobranych do                                                                                                    | ch dokumentów<br>kumentów):                                                    |
|        |           | n = 0: licznik dzienny                                                                                                    |                                                                                |
|        |           | n = 1: licznik miesięczny (domyślnie)                                                                                                    |                                                                                |
|        |           | n = 2: licznik roczny                                                                                                    |                                                                                |
| IW = n |           | n - kod dla wyświetlania polskich liter:                                                                                                    |                                                                                |
|        | 0 - bez p | oolskich liter 1 - ISO-8859-2 (domyślnie)                                                                                                    | 2 - Windows-1250                                                               |
| IWT=   | n         | n - kod polskich liter w <b>menu</b> , <b>menub</b> itd.:                                                                                                    |                                                                                |
|        | 0 = tak j | jak IW (domyślnie) $1 = MAZOVIA$                                                                                                    | 2 = IBM LATIN 2                                                                |
|        | 3 = ISO-  | 4 = WINDOWS-1250                                                                                                    |                                                                                |
| IWL=r  | ı         | n - kod polskich liter w liście dla odsyłaczy:                                                                                                    |                                                                                |
|        | 0 = tak j | jak IW (domyślnie) $1 = MAZOVIA$                                                                                                    | 2 = IBM LATIN 2                                                                |
|        | 3 = ISO-  | 4 = WINDOWS-1250                                                                                                    |                                                                                |
| IB=n   |           | $n$ - liczba nazw baz wyświetlanych w jednym wi $\mathrm{IB}{=}4$                                                                                                    | erszu; domyślnie                                                               |
| II=n   |           | n- liczba nazw indeksów wyświetlanych w jedny<br>nie II=6                                                                                                    | ym wierszu; domyśl-                                                            |
| IL=n   |           | n- liczba z zakresu 5 99 określająca liczbę w tości indeksu; domyślnie IL=10; uwaga: dopusze IL=1, wówczas IM=1                                                                                                    | yświetlanych war-<br>zza się określenie                                        |
| IN=n   |           | nokreśla liczbę wyświetlanych w części B (patr deksów) pól, pozwalających na wybranie indeks nej wartości; domyślnie IN=5                                                                                                  | z pkt.3.2. Spis in-<br>u i wpisanie szuka-                                     |

| IN1= <i>n</i> | n- określa numer indeksu powtarzanego na końcu części <b>B</b> ; do-<br>myślnie IN1=1. Za liczbą $n$ można dopisać (bez spacji) w nawia-<br>sach kwadratowych oddzielone przecinkami numery indeksów (wg<br>kolejności części <b>A</b> ), które mają być domyślnie wyświetlone w kolej-<br>nych wierszach |
|---------------|----------------------------------------------------------------------------------------------------|
| IN2= <i>n</i> | n- określa numer indeksu wyświetlanego (jako wybrany) przy szukaniu w<br>g indeksu i słowa w dokumencie; domyślnie IN2=1                                                                                                    |
| IM=n          | n- liczba z zakresu 5 IL określająca o ile wierszy (do dołu lub do góry) przesunąć wyświetlany indeks; domyślnie IM=IL-1 (patrz uwaga przy opisie parametru IL)                                                                                                    |
| ID=n          | n- liczba wyświetlanych dokumentów; domyślnie ID=10                                                                                                    |
| IV=n          | n- liczba wierszy pustych miedzy kolejnymi wierszami z nazwami baz; domyślnie IV=1                                                                                                    |
| IU=n          | n- liczba wierszy pustych miedzy kolejnymi wierszami z nazwami indeksów; domyślnie IU=1                                                                                                    |
| IP=n          | szukaj i wyświetlaj najpierw dokumenty o numerach większych od $n$ , a potem o numerach mniejszych lub równych $n$ (por. punkt 5.)                                                                                                    |
| IC=n          | sposób wypisywania nazwy bazy i indeksu na górze ekranu:                                                                                                    |
|               | n=0:wypisywać od początku wiersza, pod sobą                                                                                                    |
|               | n = 1: centrować (domyślnie)                                                                                                    |
| IQ=n          | n - określa czy i kiedy wyświetlać listę dokumentów (por. punkt $3.4)$ :                                                                                                    |
|               | n=0(wartość domyślna): po kliknięciu na numer przy wyświetlaniu treści indeksu oraz po kliknięciu na klawisz "wróć do listy" przy wyświetlaniu rozwinięcia dokumentu                                                                                                    |
|               | n=1:po kliknięciu na klawis<br>z $"wróć do listy"$ przy wyświetlaniu rozwinięcia dokumentu; kliknięcie na numer przy wyświetlaniu treści indeksu powoduje wyświetlenie rozwinięcia dokumentu                                                                                                    |
|               | n=2:nigdy; kliknięcie na numer przy wyświetlaniu treści indeksu powoduje wyświetlenie rozwinięcia dokumentu, a klawisz "wróć do listy" jest zablokowany                                                                                                    |
|               |                                                                                                    |

| IS=n  |    | n określa, czy umożliwić pobieranie dokumentów z bazy oraz gdzie<br>wyświetla się klawisz "pobierz"; parametr musi być w pierwszej<br>części z dolarem i wymaga, aby (też w tej części) był określony<br>parametr <b>IS1</b> (np. \$IS1=0); dla różnych baz parametr może być<br>"przebity" przy opisie bazy; wartość domyślna IS=0 oznacza, że<br>dokumenty z bazy nie mogą być pobierane; inna wartość (ozna-<br>czająca, że dokumenty mogą być pobierane) powinna być sumą<br>niżej podanych liczb określających miejsce wypisania klawisza<br>"pobierz": |
|-------|----|----------------------------------------------------------------------------------------------------|
|       | 1  | przy kolejnych opisach, tylko w masce 0 (zarówno z listy dostępnych masek, jak i z klawisza MARC)                                                                                                    |
|       | 2  | przy klawiszach, tylko w masce $0$ (zarówno z listy dostępnych masek, jak i z klawisza $\mathrm{MARC})$                                                                                                    |
|       | 4  | przy kolejnych opisach, tylko w maskach wziętych z listy dostęp-<br>nych masek (także gdy jest to maska 0)                                                                                                    |
|       | 8  | przy klawiszach, tylko w maskach wziętych z listy dostępnych masek (także gdy jest to maska $0)$                                                                                                    |
|       | 16 | przy kolejnych opisach, tylko na liście skróconej                                                                                                    |
|       | 32 | przy klawiszach, tylko na liście skróconej                                                                                                    |
| IS1=n |    | njest numerem maski, która określa, które pola i podpola mają być pobierane (przy pobieraniu dokumentów z bazy); ten parametr ma znaczenie tylko wtedy, gdy IS nie jest zerem (czyli wolno pobierać dokumenty), może być umieszczony na początku zbioru menu (ze znakiem \$) lub przy bazie; brak parametru oznacza zakaz pobierania z bazy; porównaj też opis parametru <b>IO</b>                                                                                                    |
| IR=n  |    | sposób interpretacji liczb przez procesor (patrz UNIX, pkt. 6.):                                                                                                    |
|       |    | n = 0: "normalny" (domyślnie)                                                                                                    |
|       |    | n = 1: "odwrócony"                                                                                                    |
| IO=n  |    | nokreśla czy eliminować "martwe" odsyłacze (por. punkt 7.2.4):                                                                                                    |
|       |    | n=0:eliminować (domyślnie)                                                                                                    |
|       |    | n = 1: nie eliminować                                                                                                    |
| IX=n  |    | n=0:nie umożliwić wracania do spisu baz (nie wyświetla się klawisz "zmień bazę")                                                                                                    |
|       |    | n = 1: umożliwić wracanie do spisu baz (domyślnie)                                                                                                    |

IY = tekst

tekst określa sposób wyświetlania części **A**, **B** i **C** po wybraniu "szukanie zaawansowane" (patrz pkt. 3.2. Spis indeksów); tekst składa się z 1, 2 lub 3 znaków, każdy znak ma inne znaczenie:

**pierwszy znak:** cyfra od 0 do 8 określająca kolejność wyświetlania poszczególnych części (domyślnie 2):

| 0 - tylko część ${\bf A}$                             |                                        |
|-------------------------------------------------------|----------------------------------------|
| 1 - części ${\bf A}$ i ${\bf B}$                      | 5 - tylko część ${\bf B}$              |
| 2 - części ${\bf A}, {\bf B}$ i ${\bf C}$             | 6 - części ${\bf B}$ i ${\bf C}$       |
| 3 - części $\mathbf{A}$ i $\mathbf{C}$                | 7 - tylko część ${\bf C}$              |
| 4 - części $\mathbf{A}$ , $\mathbf{C}$ i $\mathbf{B}$ | 8 - części $\mathbf{C}$ i $\mathbf{B}$ |

drugi znak: cyfra od 1 do 4 określająca miejsce wyświetlania klawisza szukanie\_zaawansowane lub jego pominięcie

1 - na początku części ${\bf A}$ 

2 (wartość domyślna) - na końcu części ${\bf A}$ 

3 - na początku i na końcu części ${\bf A}$ 

4 - wywoływanie (zawsze) szukania zaawansowanego i pominięcie wyświetlania tego klawisza

 ${\bf trzeci}$ znak: cyfra0lub1określająca sposób wprowadzania wartości z podglądu indeksu (wywołanego klawiszem?)

0 (wartość domyślna) - kliknięcie przenosi wartość

1 - wartość trzeba "przeciągnąć"

**czwarty znak:** znak określający, które teksty wypisywane standardowo przy sposobach wyszukiwania mają być pominięte; znak ten jest sumą niżej podanych liczb określających pomijane teksty:

|                        | 1 | pomiń te<br>" albo<br>jest wiel                          | ekst wypis<br>"Wyszuk<br>e indeksó <sup>,</sup>           | sywany pi<br>tiwanie wą<br>w, czy jed               | rzy spisie<br>g", w z<br>len)                    | indeksów<br>ależności,                              | ("Wybie<br>czy wyśw                               | rz indeks<br>vietlanych                          |
|------------------------|---|----------------------------------------------------------|-----------------------------------------------------------|-----------------------------------------------------|--------------------------------------------------|-----------------------------------------------------|---------------------------------------------------|--------------------------------------------------|
|                        | 2 | pomiń te<br>kanie wg                                     | ekst wyśw<br>g" oraz                                      | vietlany pr<br>"wpisz                               | rzy szuka<br>.")                                 | niu wg wi                                           | elu indek                                         | sów ("Szu-                                       |
|                        | 4 | pomiń te<br>datkowy                                      | ekst wyśw<br>ch warun                                     | vietlany p<br>ków ("Szu                             | rzy szuka<br>ıkanie wg                           | niu wg jeo<br>5" oraz                               | dnego ind<br>"Uwaga:                              | ieksu i do-<br>")                                |
|                        | 8 | pomiń te                                                 | ekst: "SZV                                                | UKANIE,                                             | SPOSÓI                                           | 3"                                                  |                                                   |                                                  |
|                        |   | Uwaga:<br>znak wg                                        | jeśli suma<br>poniższej                                   | ı wybrany<br>j tabelki:                             | ch liczb p                                       | przekracza                                          | 19, to na                                         | leży wpisać                                      |
|                        |   | suma:                                                    | 10                                                        | 11                                                  | 12                                               | 13                                                  | 14                                                | 15                                               |
|                        |   | wpisać:                                                  | А                                                         | В                                                   | С                                                | D                                                   | Ε                                                 | F                                                |
| IZ=n                   |   | n - nume<br>dokumen<br>znaku '1<br>że wszys              | er podpol<br>nty, w któ<br>' nie są w<br>tkie doku        | a, które o<br>orych wyst<br>vyświetlan<br>imenty są | kreśla, cz<br>tępuje to<br>e; IZ=0 (<br>wyświetl | y dokume<br>podpole i<br>(wartość c<br>ane          | ent jest w<br>zaczyna<br>lomyślna)                | yświetlany:<br>się od<br>oznacza,                |
| IZ1=n                  |   | n - nume<br>czy infor<br>rych to j<br>domyśln<br>wyświet | er podpol<br>rmacje o t<br>podpole w<br>a) oznacz<br>lane | a (wyłącz<br>zym egzen<br>vystępuje<br>a, że infor  | nie dane<br>nplarzu sa<br>nie są wy<br>rmacje o  | bibliotecz<br>ą wyświet<br>wświetlane<br>wszystkiel | ne), które<br>lane: pola<br>; IZ1=0 (<br>h egzemp | e określa,<br>a, w któ-<br>wartość<br>larzach są |
| XP1 = podpole          |   | podpole                                                  | odsyłaczo                                                 | owe                                                 |                                                  |                                                     |                                                   |                                                  |
| XP2 = podpole          |   | podpole                                                  | stowarzys                                                 | szone                                               |                                                  |                                                     |                                                   |                                                  |
| XR1 = podpole          |   | patrz "w                                                 | viele odsy                                                | łaczy" (pl                                          | st. 7.10.2                                       | .)                                                  |                                                   |                                                  |
| XL = lista             |   | patrz "o                                                 | dsyłacze"                                                 | (pkt. 7.1                                           | 0.)                                              |                                                     |                                                   |                                                  |
| XTn = tekst            |   | n=1 8                                                    | 8, patrz "o                                               | odsyłacze                                           | " (pkt. 7.                                       | 10.)                                                |                                                   |                                                  |
| XY = pole              |   | patrz "o                                                 | dsyłacze z                                                | złożone"                                            | (typ 1) (p                                       | okt. 7.10.4                                         | .)                                                |                                                  |
| XZ = pole              |   | patrz "o                                                 | dsyłacze :                                                | złożone" (                                          | (typ 2) (p                                       | okt. 7.10.4                                         | .)                                                |                                                  |
| P = lista              |   | patrz "                                                  | teksty doo                                                | datkowe"                                            | (pkt. 7.1)                                       | 1.)                                                 |                                                   |                                                  |
| ST=                    |   | patrz "w                                                 | łączenie o                                                | odsyłaczy                                           | do indek                                         | sów" (pkt                                           | t. 7.2.4.)                                        |                                                  |
| S2=                    |   | patrz "d                                                 | odatkowe                                                  | odsyłacz                                            | e w indek                                        | sie" (pkt.                                          | 7.2.5.)                                           |                                                  |
| S3=                    |   | patrz "k                                                 | omentarz                                                  | e przy wa                                           | rtościach                                        | w indeks                                            | ie" (pkt. '                                       | 7.2.6.)                                          |
| S4=                    |   | patrz "k                                                 | omentarz                                                  | e przy wa                                           | rtościach                                        | w indeks                                            | ie" (pkt. '                                       | 7.2.6.)                                          |
| SV=                    |   | patrz "k                                                 | omentarz                                                  | e przy wa                                           | rtościach                                        | w indeks                                            | ie" (pkt. '                                       | 7.2.6.)                                          |
| Z = lista              |   | patrz "z                                                 | amiany" (                                                 | (pkt. 7.12                                          | .)                                               |                                                     |                                                   |                                                  |
| $\operatorname{REZ} n$ |   | patrz "z                                                 | amawiani                                                  | e i ogląda                                          | nie stanu                                        | konta" (j                                           | pkt. 8.)                                          |                                                  |
|                        |   |                                                          |                                                           |                                                     |                                                  |                                                     |                                                   |                                                  |

## 7.2.2. Sposób wyświetlania dokumentów

Dokumenty są wyświetlane dwojako:

- po wybraniu dokumentu z indeksu; jest to lista dokumentów (por. punkt 3.4),
- po wykonaniu funkcji "rozwiń" lub kliknięciu na klawisz z numerem; jest to rozwinięcie dokumentów, czyli wyświetlanie wg maski (por. punkt 3.5).

Parametr M=... w zbiorze **menu** określa sposób wyświetlania następująco (por. przykład, punkt 7.2.2.5):

#### $M = spos{}\acute{o}b\_wy \acute{s}wietlania\_listy\_dokument \acute{o}w[wybrane\_maski]$

W obu przypadkach (wyświetlanie listy i wyświetlanie rozwinięcia) można dla jednego (wybranego) pola pominąć te wystąpienia, które nie spełniają określonych warunków; w tym celu trzeba zadeklarować parametry **MW** i **MW1** o następującym znaczeniu:

- $\mathbf{MW} = n$ , gdzie n jest numerem podpola, którego dotyczy warunek,
- MW1=tekst, gdzie tekst określa warunek wg poniższej tabelki:

| pierwszy znak tekstu | nie wyświetlać, gdy:                                    |
|----------------------|---------------------------------------------------------|
| – (minus)            | podpola brak                                            |
| + (plus)             | podpole jest                                            |
| @ (at)               | podpole zaczyna się od tekstu zapisanego za znakiem $@$ |
| * (gwiazdka)         | pod<br>pole zawiera tekst zapisany za znakiem $^{\ast}$ |

PRZYKŁAD: MW="960/s" MW1=@skr oznacza: nie wyświetlać pola 960, gdy zawiera podpole s zaczynające się od tekstu *skr*.

## 7.2.2.1. Sposób wyświetlania listy dokumentów

Sposób wyświetlania listy dokumentów jest ciągiem opisów pól/podpól, oddzielonych od siebie przecinkami; treść wymienionych podpól jest wyświetlana, natomiast dla pola wyświetlane są tylko teksty podane przy tym polu.

Opis pola/podpola składa się z następujących elementow:

- tekst1: dowolny tekst w nawiasach, wypisywany przed polem/podpolem,
- tekst2: dowolny tekst w nawiasach, wypisywany za tekst1 i przed polem/podpolem, tylko wtedy, gdy poprzednio wypisane pole/podpole było takie samo,
- tekst3: dowolny tekst w nawiasach, wypisywany za tekst1 i przed polem/podpolem, tylko wtedy, gdy poprzednio wypisane pole/podpole było inne,
- tekst4: dowolny tekst w nawiasach, wypisywany za tekst1 i ewentualnie tekst2 lub tekst3 i przed polem/podpolem,
- liczba: numer wypisywanego podpola (patrz pkt. 7.2.1.),

- tekst5: dowolny tekst w nawiasach, wypisywany po polu/podpolu,
- *tekst6*: dowolny tekst w nawiasach, wypisywany po polu/podpolu, i po *tekst5*, tylko wtedy, gdy następne pole/podpole do wypisania jest takie samo,
- *tekst7*: dowolny tekst w nawiasach, wypisywany po polu/podpolu, i po *tekst5*, tylko wtedy, gdy następne pole/podpole do wypisania jest inne,
- tekst8: dowolny tekst w nawiasach, wypisywany po polu/podpolu, i po tekst5 i ewentualnie tekst6 lub tekst7.

W tekstach znaki ";", ")" i "[" (żeby nie oznaczały: początku komentarza, końca tekstu i początku opisu masek) trzeba pisać podwójnie, np. ";;" lub "[[".

UWAGA: Teksty $tekst1\ldots\,tekst8$ mogą być (wraz z nawiasami) pominięte; każdy tekst w nawiasach może być pusty.

## 7.2.2.2. Wyświetlanie rozwinięcia dokumentów

Dla rozwijania listy dokumentów pobierane są kolejno maski o numerach podanych w nawiasach kwadratowych na końcu parametru M=... (patrz przykład). Zaleca się takie ułożenie numerów, aby kolejne maski pokazywały dokumenty w coraz większym stopniu szczegółowości. Dla rozwinięcia jednego dokumentu (kliknięcie na klawisz z numerem przy dokumencie) brana jest ostatnia wymieniona maska.

Wyświetlając dokument w<br/>g maski można zmienić nazwy pól w zależności od zawartości określonego podpola; opcja<br/>  $\mathbf{N}=$  dopisuje do odpowiedniej tablicy sposób zamiany nazwy. Zapis tej opcji jest następujący:<br/>  $\mathbf{N}=nr1,nr2,t1,t2,$ gdzie:

- nr1 jest numerem pola, w którym należy zmienić nazwę,
- nr2 jest numerem podpola, dla którego sprawdzany jest warunek,
- t1 (tekst do 9 znaków) określa sprawdzany warunek: + oznacza "podpole występuje", - oznacza "podpole nie występuje", inny tekst (bez spacji i przecinków) określa początek treści podpola,
- $t\!2$ (tekst do 39 znaków) określa tytuł, wypisywany jeśli warunek jest spełniony.

PRZYKŁAD OPCJI N=: N=200,210,gru,TS N=220,222,-,TK oznacza:

- jeśli podpole o numerze 210 zaczyna się od "gru", to zamiast nazwy pola wypisz "TS",
- jeśli w polu o numerze 220 brak podpola o numerze 222 wypisz "TK" zamiast nazwy.

## 7.2.2.3. Wyświetlanie dokumentu w postaci tabelki

Dokumenty pokazywane w maskach wraz z nazwami pól mogą być wyświetlane w postaci tabelki złożonej z następujących kolumn:

- nazwa pola,
- wskaźniki (tylko dla maski 0),
- treść pola.

Sposób wyświetlania dokumentu (tabelka lub tekst) określa parametr  $\mathbf{TB0}$ , jego znaczenie jest następujące:

| TB0            | kiedy wyświetlać jako tabelkę                                                   |
|----------------|---------------------------------------------------------------------------------|
| TB0=0          | nigdy                                                                           |
| TB0=1          | tylko w masce 0                                                                 |
| TB0 $=2$ lub 4 | w maskach z nazwami, oprócz maski 0 (4 – oddzielna ko-<br>lumna dla wskaźników) |
| TB0 $=3$ lub 5 | we wszystkich maskach z nazwami (5 – oddzielna kolumna<br>dla wskaźników)       |

Do określenia sposobu wyświetlania tabelki służą parametry  $\mathbf{TB}n=tekst$ , gdzie *n* jest liczbą 1...19, a *tekst* jest dowolnym tekstem do 200 znaków o podanym niżej znaczeniu; za pomocą tekstów dodatkowych (patrz: punkt 7.11.) można zmienić nazwę pola, dopisać tekst przed i za treścią podpól itp.

| parametr  | znaczenie i wartość domyślna                                                                            |
|-----------|----------------------------------------------------------------------------------------------------|
| TB1       | początek tablicy;                                                                                       |
|           | domyślnie:                                                                                              |
| TB2       | koniec tablicy; domyślnie:                                                                              |
| TB3       | początek wiersza z polem; domyślnie: $<\!\mathrm{tr}\!>$                                                |
| TB4       | koniec wiersza z polem; domyślnie: $<\!/{\rm tr}\!>$                                                    |
| TB5       | początek komórki z nazwą pola w masce nie zero;                                                         |
|           | domyślnie: <tt><b><i></i></b></tt>                                                                      |
| TB6       | koniec komórki z nazwą pola w masce nie zero; domyślnie: $<\!/{\rm td}\!><\!/{\rm I}\!><\!/{\rm TT}\!>$ |
| TB7       | początek komórki ze wskaźnikami (gdy wskaźniki są w oddzielnej kolumnie); domyślnie:                    |
| TB8       | koniec komórki ze wskaźnikami; domyślnie: $<\!/{\rm td}\!>$                                             |
| TB9       | początek komórki z treścią kolejnych podpól; domyślnie: $<\!\!\mathrm{td}\!>$                           |
| TB10      | koniec komórki z treścią kolejnych podpól; domyślnie: $<\!/{\rm td}\!>$                                 |
| TB15      | początek komórki z nazwą pola w masce zero;                                                             |
|           | domyślnie:                                                                                              |
| TB16      | koniec komórki z nazwą pola w masce zero; domyślnie: $<\!/{\rm td}\!>$                                  |
| pozostałe | na razie nie interpretowane                                                                             |

## 7.2.2.4. Wyświetlanie informacji o wypożyczeniach

Za identyfikatorem i/lub podpolami stowarzyszonymi zawsze jest wyświetlane słowo "wypożyczone", "wypożyczone bezterminowo" lub "dostępne"; słowa te mogą być zamienione na własne teksty (por. parametry KW1, KW2 oraz KW3).

| I6=n    | identyfikator | podpola              | data                 | termin               |
|---------|---------------|----------------------|----------------------|----------------------|
|         |               | stowarzyszone        | wypożyczenia         | zwrotu               |
| I6=1    | tak           | nie                  | tak                  | tak                  |
| I6=2    | tak           | nie                  | $\operatorname{tak}$ | nie                  |
| I6=3    | tak           | $\operatorname{tak}$ | $\operatorname{tak}$ | $\operatorname{tak}$ |
| I6=4    | tak           | $\operatorname{tak}$ | $\operatorname{tak}$ | nie                  |
| I6 = 5  | nie           | $\operatorname{tak}$ | $\operatorname{tak}$ | $\operatorname{tak}$ |
| I6 = 6  | nie           | $\operatorname{tak}$ | $\operatorname{tak}$ | nie                  |
| I6 = 11 | tak           | nie                  | nie                  | $\operatorname{tak}$ |
| I6 = 12 | tak           | nie                  | nie                  | nie                  |
| I6 = 13 | tak           | $\operatorname{tak}$ | nie                  | $\operatorname{tak}$ |
| I6 = 14 | tak           | $\operatorname{tak}$ | nie                  | nie                  |
| I6 = 15 | nie           | $\operatorname{tak}$ | nie                  | tak                  |
| I6=16   | nie           | $\operatorname{tak}$ | nie                  | nie                  |

Pozostałe informacje są wyświetlane w zależności od wartości parametru n (tak oznacza wyświetlanie, nie - nie wyświetlanie):

Dla każdego identyfikatora wypisywany jest jeden wiersz; wraz z wyżej wymienionymi informacjami wyświetlają się teksty zadeklarowane przez I6a, I6b ... I6m:

- I6a: na początku każdego wypożyczenia,
- **I6b**: przed identyfikatorem,
- I6c: za identyfikatorem,
- I6d: przed pierwszym podpolem stowarzyszonym,
- I6e: między podpolami stowarzyszonymi,
- I6f: za ostatnim podpolem stowarzyszonym,
- I6g: przed słowem wypożyczone albo dostępne,
- I6h: za słowem wypożyczone albo dostępne,
- I6i: przed datą wypożyczenia,
- I6j: za datą wypożyczenia,
- I6k: przed terminem zwrotu,
- I6l: za terminem zwrotu,
- I6m: na końcu każdego wypożyczenia.

Oprócz informacji o wypożyczeniach może być wyświetlana informacja o liczbie rezerwacji; steruje tym parametr I6r: I6r=0 oznacza wyświetlenie liczby rezerwacji (wartość domyślna), I6r=1 – pominięcie tej informacji. Wypisywany tekst "(liczba rezerwacji: n)" można zmienić parametrem KW4. Parametry I6q i I6s pozwalają dodać własne teksty przed i po liczbie rezerwacji:

- I6q: przed liczbą rezerwacji,
- **I6s**: za liczbą rezerwacji.

## 7.2.2.5. Przykład opcji M=

Przykład określenia sposobu wyświetlania:

$$\begin{split} \mathrm{M}{=}"150/\mathrm{a"}()(;;),()()(/^)"150/\mathrm{b"},(^/^)"199/\mathrm{b"}(;;^),-\\ -(^{**})"299/\mathrm{x"}(^{**}),"333/\mathrm{a"}[1,2] \end{split}$$

albo

$$M=16()(;;),()()(/^)17,(^/)64(;;^),(^{**})46(^{**}),81[1,2]$$

oznacza (przy wyświetlaniu listy dokumentów):

- wyświetl podpola 150/a, 150/b, 199/b, 299/x i 333/a (o numerach 16, 17, 64, 46 i 81),
- za podpolem 150/a (o numerze 16) wyświetl średnik (jeden!), ale tylko wtedy, gdy następne wyświetlane pole też jest 150/a (numer 16),
- przed podpolem 150/b (o numerze 17) wyświetl kreskę ukośną i spację, ale tylko wtedy, gdy poprzednie wyświetlane pole nie było 150/b (nie miało numeru 17),
- przed podpolem 199/b (o numerze 64) wyświetl spację, kreskę ukośną i spację, po tym podpolu wyświetl średnik (jeden!) i spację,
- przed i za podpolem 299/x (o numerze 46) wyświetl spację, gwiazdkę i spację.

Do rozwijania bierz kolejno maski 1 i 2.

### 7.2.3. Opis indeksów

Opis udostępnianych indeksów ma postać:

$$I=(n)[n1, n2,...]$$

gdzie njest liczbą udostępnianych indeksów, <br/>a $n1,\,n2,\,\dots$ - określa kolejność indeksów.

Aby ustalić opis indeksów najlepiej wykonać następujące czynności:

- wyświetlić wszystkie indeksy w naturalnej kolejności,
- określić liczbę udostępnianych indeksów i zapisać ją w nawiasach okrągłych,
- ustalić, który indeks ma być wyświetlany jako pierwszy, drugi itd., ich numery (liczone od 1) wpisać w nawiasie kwadratowym, oddzielając przecinkami; za każdym numerem (bez spacji) można dopisać literę  $\mathbf{R}$  lub  $\mathbf{X}$ :
  - R oznacza: wypisuj indeks wg malejącej kolejności; nie dotyczy indeksów, do których dołączono odsyłacze,
  - X oznacza: nie wypisuj nazwy indeksu w części pierwszej (lista indeksów), a przy szukaniu wg wielu indeksów nie pozwól na rozwijanie indeksu; te indeksy powinny być umieszczone na końcu, żeby rozwinięcia pozostałych indeksów przy 2. i 3. sposobie szukania były poprawne.

#### PRZYKŁAD: I = (4)[2,3,1R,4x]

UWAGA: jesli zadeklarowana liczba wyświetlanych indeksów jest 1, to pomijane jest wyświetlanie spisu indeksów.

#### 7.2.4. Włączenie odsyłaczy do indeksów

W czasie wyświetlania indeksu (czyli wyświetlania kolejnych jego wartości) można także wyświetlać odsyłacze, np. między hasła A i ABBA można wpisać AA ===> zob. Anonimowi alkoholicy oraz AA ===> zob. też Alkoholizm. Aby to zrobić trzeba określić bazę (nazwijmy ją umownie **KHW**), a w niej indeks, którego wartości (np. AA, AA) będą wyświetlane wraz z wartościami wyświetlanego indeksu. Następnie trzeba określić dodatkowo wyświetlane teksty (np. zob., zob. też) oraz podpola, których wartości (np. Anonimowi alkoholicy, Alkoholizm) będą wyświetlane i będą "adresami", do których te odsyłacze kierują. "Martwe" odsyłacze (t.j. takie, które kierują do haseł, których w tej bazie nie ma) są wyświetlane tylko wtedy, gdy określono **IO=1**.

Parametr **ST** służy do opisu sposobu włączenia odsyłaczy i składa się z kilku elementów oddzielonych od siebie znakiem #; ma on następującą postać:

#### $ST{=}n\_indeksu1\#n\_bazy\#n\_indeksu2\#opisy\_podpól\#tekst$

gdzie:

- n\_indeksu1 jest nazwą indeksu, do którego dołączane są odsyłacze,
- n\_bazy jest nazwą bazy KHW,
- n\_indeksu2 jest nazwą dołączanego indeksu z KHW,

- opisy\_podpól są ciągiem par: wypisywany\_tekst#numer#, gdzie numer jest:
  - numerem podpola, które ma być odsyłaczem albo
  - ciągiem: numer\_pola–numer\_podpola–numer\_podpola....; ciąg ten określa sposób budowania odsyłacza z podpól,
- tekst określa separatory podpól wpisywane przy odsyłaczach złożonych; parametr ma następującą postać:

[ciag-1#ciag-2#...ciag-n]#

Każdy ciąg składa się z nazwy podpola (jedna litera) i dodawanego separatora, np.  $....\#[c^???^*\#d-\!\!-\!\!\#e^{**}]\#$ 

oznacza: przed podpolem c (w dowolnym polu) dopisz spację, dwa znaki zapytania i spację, przed podpolem d dopisz —, przed podpolem e dopisz dwie gwiazdki.

Parametr jest opcjonalny, ale jeśli jest, to nawiasy kwadratowe są obowiązkowe; w tekście spacja musi być zapisana jako daszek, a litery i cyfry (oprócz nazwy podpola) są usuwane.

Uwaga1: Wpisanie znaku ! (wykrzyknik) przed numerem pola powoduje, że ten sam tekst wypisuje się nie w postaci aktywnego odsyłacza ale w postaci uwagi; ponadto tekst wypisuje się zawsze, bez sprawdzania, czy jest to "odsyłacz" aktywny.

Przykład:

 $ST{=}Temat/okr.\#/mak/www/kart/KHPBN\#temat/okr.\#{-}$ 

-zob.#"100/a"#zob.#"110/a"#zob.#"111/a"#-

-zob.#"130/a"#zob.#"150/a"#zob.#"151/a"#-

-^#!"260/."-"260/i"-"260/a"#^#!"360/."-"360/i"-"360/a"#

powoduje wyświetlenie

AGRONOMIA ===> zob.Rolnictwo

AGRONOMIA ===> zt. odpowiednie tematy z określnikiem - rolnictwo,

np.: Rynek - rolnictwo

W pierwszym wierszu jest odsyłacz aktywny, "zob." wzięte z definicji ST; w drugim wierszu jest uwaga (odsyłacz nieaktywny), "zt." wzięte z zapisu w bazie.

Uwaga2: litery polskie w nazwach indeksów należy pisać albo w kodzie odpowiedniej bazy (indeksu1 – bazy pokazywanej, indeksu2 – bazy KHW) albo w kodzie, w którym baza jest pokazywana (zwykle Windows 1250); do wersji 1.32 w indeksie1 należało stosować kod w którym baza jest pokazywana (niezależnie w jakim kodzie jest ta baza), a w indeksie2 – kod bazy KHW. Aby wprowadzić polską literę w kodzie Windows 1250 należy nacisnąć lewy Alt, potem na numerycznej klawiaturze (tej, która jest z prawej strony) liczbę wg poniższej tabeli i puścić klawisz Alt:

|      | ą   | ć   | ę   | ł   | ń   | ó   | ś   | ź   | ż   |
|------|-----|-----|-----|-----|-----|-----|-----|-----|-----|
| małe | 185 | 230 | 234 | 179 | 241 | 243 | 156 | 159 | 191 |
| duże | 165 | 198 | 202 | 163 | 209 | 211 | 140 | 143 | 175 |

26

**Ograniczenia**: liczba deklaracji **ST**: do 40, łączna liczba znaków: do 2000, łączna liczba deklarowanych podpól: do 250 (razem dla wszystkich deklaracji **ST**).

#### PRZYKŁAD:

ST=Temat/okr.#kart/khw#temat/okr.#zob.#"100/a"#zob.#"110/a"# ST=Hasło\_przedm#kart/khw#temat/okr.#zob.#"100/."--"100/a"-"100/b"-"100/d"#zob.^też^#"500/."-"500/a"-"500/b"#

## 7.2.5. Dodatkowe odsyłacze w indeksie

Wyświetlanie indeksu polega na wyświetlaniu kolejnych jego wartości wraz z klawiszem oznaczonym kolejnym numerem; naciśnięcie tego klawisza powoduje wyświetlenie dokumentów wskazanych przez tę wartość. Zdarza się jednak, że tych dokumentów jest bardzo dużo (w dodatku ich kolejność jest przypadkowa), a użytkownika interesują tylko niektóre, np. ostatnio wprowadzone, albo z określoną datą wydania.

Aby to zadanie ułatwić wprowadzono *dodatkowe odsyłacze w indeksie*. Wyobraźmy sobie, że mamy dwa indeksy:

- indeks I1, którego wartości wskazują bardzo wiele dokumentów oraz
- indeks I2, który ma stosunkowo niewiele wartości i którego wartości selekcjonują dokumenty wskazane przez indeks I1.

Przykładem może być baza opisująca artykuły z czasopism i indeksy tytułów czasopism (**I1**) oraz daty wydania (**I2**). Przykład ten można obejrzeć pod adresem http://mak.bn.org.pl/cgi-bin/makwww.exe?BM=25&IM=8.

Dodatkowe odsyłacze w indeksie polegają na tym, że wraz z każdą wartością z indeksu **I1** wyświetlane są (w postaci odsyłaczy) te wartości z indeksu **I2**, które są w danym przypadku "aktywne". Oczywiście taką selekcję można przeprowadzić korzystając z *Szukania zaawansowanego*, ale jest to trudniejsze i bardziej pracochłonne.

Dodatkowe odsyłacze w indeksie wprowadza się opcją

#### $\mathbf{S2}{=}\mathit{nazwa\_I1}{\#}\mathit{nazwa\_I2}{\#}\mathbf{X}{\#}\mathbf{N}{\#}\mathbf{K}$

gdzie:

- nazwa\_I1 jest nazwą wyświetlanego indeksu,
- nazwa\_I2 jest nazwą indeksu, z którego pobierane są odsyłacze,
- X (opcjonalne) określa, czy wartości odsyłaczy wypisywać w kolejności malejącej (tylko litera **R** reverse), czy rosnącej (inna wartość lub pominięcie parametru),
- N (opcjonalne) określa maksymalną liczbę odsyłaczy,
- K (opcjonalne, może być tylko 0 albo 1) określa, czy przy wartościach indeksu wyświetlać klawisz z numerem: 0 (wartość domyślna) – wyświetlać, 1 – pomijać; pomijanie klawisza z numerem ma sens tylko wtedy, gdy wszystkie wartości są "rozbite" wg indeksu określonego jako I2.

W omawianym przykładzie zastosowano komendę:

 $S2{=}Tytul\_czasop\#Rok\_wyd.\#$ 

## 7.2.6. Komentarze przy wartościach w indeksie

Wyświetlając dowolny indeks możemy do niektórych wartości dopisać jakieś informacje, najczęściej linki do innych stron. Oto kilka przykładów:

- indeks tytułów czasopism: do kolejnych tytułów dodajemy link do strony www redakcji tego czasopisma,
- indeks osobowy: do kolejnych nazwisk dodajemy link do opisu danej osoby,
- indeks miejscowości: do kolejnych miejscowości dodajemy link do strony www z planem tej miejscowości.

Aby to umożliwić trzeba stworzyć listę, która w kolejnych wierszach zawiera:

- tekst dokładnie w takiej postaci, w jakiej jest wyświetlany w indeksie; spacje trzeba zastąpić znakiem ^,
- jedną lub wiele spacji,
- dopisywany tekst (zwykle w HTML); w tym tekście można pominąć powtarzający się zawsze początek (zwany dalej w opisie tekst-1) i koniec (zwany dalej w opisie tekst-2), które będą dopisane "hurtowo".

Po zbudowaniu listy można skorzystać (w celu dopisania komentarzy) z parametru S3, którego składnia jest następująca:

 $S3 = nazwa_indeksu\#miejsce_komentarza\#tekst-1#adres-listy#tekst-2#gdzie:$ 

- nazwa\_indeksu określa indeks, do którego mają być dołączone komentarze,
- *miejsce\_komentarza* określa miejsce, w którym komentarz ma być umieszczony:
  - 1 na początku wiersza (przed numerem)
  - 2 między numerem i wypisanym tekstem
  - 3 za wypisanym tekstem
  - 4 za dodatkowymi odsyłaczami, jeśli są
- $tekst{-}1$ określa tekst wypisywany przed tekstem pobranym z listy,
- *adres–listy* określa nazwę listy,
- $tekst{-}2$ określa tekst<br/> wypisywany za tekstem pobranym z listy.

#### Przykład:

```
S3=Tytuł_czasop#3# ;<a^href="http:/tytbzt/#-
-spisbzt#"><img^src="/gify/forward.gif"></a>&nbsp;;#
```

W wyniku tej deklaracji w indeksie "Tytuł\_czasop" po każdej wypisanej wartości (drugi parametr wynosi 3) zostanie wypisany następujący odsyłacz (zakładamy tu, że w liście o nazwie "spisbzt", zbudowanej zgodnie z podanym powyżej opisem, dla każdej wartości jest dopisany tekst "tyxx.htm"):

 $<\!\!\mathrm{a\ href}="http:/tytbzt/tyxx.htm"><\!\!\mathrm{img\ src}="/gify/forward.gif"><\!\!/a\!\!>$ 

W praktyce często się zdarza, że dopisywane informacje pochodzą z jakiejś bazy; w tym przypadku możemy skorzystać z programu **IMPEKV** (z datą po 15.06.2011), wykonując eksport typu **HTML**. Dla wykonania tego eksportu potrzebny jest zbiór (opisany w książce "PAKIET MAK – obsługa bazy") nazwany "opis eksportu HTML"; dla wyprowadzenia poprawnej listy przed nazwą pierwszego podpola trzeba wstawić znak # (jest to przypominane w czasie wywoływania eksportu).

W dalszym ciągu założymy, że dopisywane informacje pochodzą z bazy (wszystkie dopisywane komentarze są *linkami*); opisany proces dołączania informacji jest więc następujący:

- stworzenie (programem IMPEKV) listy i wielu zbiorów HTML,
- przeniesienie listy i stworzonych zbiorów do serwera programu MAKWWW,
- wpisanie do menu opcji **S3**=.

Proces tworzenia zbiorów **HTML** można "przenieść" z programu **IMPEKV** do programu **MAKWWW**; w tym celu trzeba zbiór "opis eksportu HTML" oraz bazę, z której pokazywane zbiory są tworzone przenieść do serwera programu **MA-KWWW** i opisać to w zbiorze menu specjalnym parametrem **SV**, którego składnia jest następująca:

#### $\mathbf{SV}\textit{nn}{=}\textit{nazwa\_bazy}{\#}\textit{nazwa\_opisu}$

gdzie:

- nn (liczba dwucyfrowa 01 ... 20) określa numer parametru ${\bf SV},$
- nazwa\_bazy określa bazę, z której mają być wyświetlane informacje,
- nazwa\_opisu określa zbiór "opis eksportu HTML", taki jak dla programu IM-**PEKV**.

Parametr ${\bf SV}$ musi być umieszczony w pierwszej części menu (czyli parametry ze znakiem ).

#### Przykład:

SV01 = /mak/www/kartform/FORMALNE#opisaut.txt

Po zdefiniowaniu parametru  ${\bf SV}nn$ możemy skorzystać z następującego wywołania programu  ${\bf MAKWWW}$ 

#### **MAKWWW?NR1**=*n1*&**NR2**=*n2*

gdzie:

- n1 określa numer parametru **SV** (czyli musi być zdefiniowany parametr **SV**n1),

#### NR1=nl&NR2=#adres-listy#">tekst-wyświetlany<\a>#

gdzie:

- nazwa\_indeksu określa indeks, do którego mają być dołączone linki,
- miejsce\_linku określa miejsce, w którym link ma być umieszczony (jak wyżej),
- nl określa numer parametru  $\mathbf{SV}$ ,
- $\bullet \ tekst-wyświetlany {\rm jest wyświetlanym tekstem, np. < img^src="/gify/forward.gif"> tekst-wyświetlanym tekstem, np. < img^src="/gify/forward.gif"> tekst-wyświetlanym tekstem, np. < img^src="/gify/forward.gif"> tekst-wyświetlanym tekstem, np. < img^src="/gify/forward.gif"> tekst-wyświetlanym tekstem, np. < img^src="/gify/forward.gif"> tekst-wyświetlanym tekstem, np. < img^src="/gify/forward.gif"> tekst-wyświetlanym tekstem, np. < img^src="/gify/forward.gif"> tekst-wyświetlanym tekstem, np. < img^src= "/gify/forward.gif"> tekst-wyświetlanym tekstem, np. < img^src= "/gify/forward.gif"> tekstem, np. < img^src= "/gify/forward.gif"</ text/> tekstem, np. < img^src= "/gify/forward.gif"> tekstem, np. < img^src= "/gify/forward.gif"</ text/> tekstem, np. < img^src= "/gify/forward.gif"</ text/> tekstem, np. < img^src= "/gify/forward.gif"</ text/> tekstem, np. < img^src= "/gify/forward.gif$

Przykład:

- S3=Tytuł\_czasop#3# ;<a^href="makwww.exe?-
  - $NR1{=}01\&NR2{=}\#spisbzt{\#"}{>}{<}img^src{="/gify/forward.gif"}{>}{<}a{>}\#$

Zamiast opisanego tu zastosowania parametru S3 można zastosować specjalnie przygotowany do tego i nieco prostszy parametr S4; zasadnicza różnica między S3 i S4 polega na tym, że dla S3 jest wypisywany dowolny tekst (np. obrazek), a dla S4 wypisywany jest zawsze klawisz; składnia parametru S4 jest następująca:

 $\label{eq:s4} {\bf S4} = nazwa\_indeksu\#miejsce\_linku\#nazwa-klawisza\#adres-listy\#nr-parametru\#ngdzie:}$ 

- $\mathit{nazwa\_indeksu}$ określa indeks, do którego mają być dołączone linki,
- $\mathit{miejsce\_linku}$ określa miejsce, w którym klawisz ma być umieszczony:
  - 1 na początku wiersza (przed numerem)
  - 2 między numerem i wypisanym tekstem
  - 3 za wypisanym tekstem
  - 4 za dodatkowymi odsyłaczami, jeśli są
- nazwa–klawisza określa tekst wypisywany na klawiszu (domyślnie znak zapytania),
- adres-listy określa nazwę listy,
- $\mathit{nr-parametru}$ określa numer parametru  $\mathbf{SV}.$

Przykład:

 $S4{=}Tytut\_czasop\#3\#???\#spisbzt\#01\#$ 

Przykłady zastosowania parametru ${\bf S3}$ można obejrzeć pod adresami

- http://mak.bn.org.pl/cgi-bin/makwww.exe?BM=25&IM=1
- http://mak.bn.org.pl/cgi-bin/makwww.exe?BM=25&IM=8.

## 7.2.7. Przykład zbioru menu

| \$U=http://mal | m k.bn.org.pl/cgi-shl              | ; ścieżka do katalog             | gu zawierającego    |  |
|----------------|------------------------------------|----------------------------------|---------------------|--|
|                |                                    | ; program MAKW                   | WW                  |  |
| $F = a^href =$ | http://mak.bn.org.pl/              | /form.htm">Wróć^                 | do^początku<br>     |  |
| \$IL=10        | ;ile wartości inde                 | ksu wyświetlać                   |                     |  |
| \$ID=10        | ;liczba wyświetla:                 | ;liczba wyświetlanych dokumentów |                     |  |
| \$IX=1         | ;nie wracaj do sp                  | isu baz                          |                     |  |
| \$I1=10        | ;maks. licznik wartości w indeksie |                                  |                     |  |
| \$I2=15        | ;maks. licznik dol                 | kumentów                         |                     |  |
| katalog^81-96  | t:\bazy\kat M=                     | =(nazw.^)125(,),(^i              | mię^)165,161[2,3] - |  |
|                | I=(8)[1,2,3,5,4]                   |                                  |                     |  |
| katalog_97     | t:\bazy\pb97 M=1                   | 25(,),165,161[2,3]               | I=(4)[3,4,6,1]      |  |

## 7.3. Zbiór menub

Zbiór **menub** służy do wyświetlania własnych tekstów w czasie wyświetlania spisu baz; składa się z dwóch części, oddzielonych od siebie gwiazdką:

- część 1, wyświetlana przed listą baz,
- \* oddziela część 1 od części 2,
- część 2, wyświetlana po liście baz.

Przykład zbioru ${\bf menub}$ 

<H4><Center>Kliknij na wybranej bazie</Center></H4><BR><BR>

<BR>Za tydzień dołączymy następne bazy<BR>

## 7.4. Zbiory menui i menuj

Zbiory **menui** i **menuj** służą do wyświetlania własnych tekstów w czasie wyświetlania spisu indeksów:

- gdy wyświetlana jest tylko część A teksty są pobierane ze zbioru menui; jeśli zbiór menui istnieje, to pomijany jest tekst "Wybierz indeks, który chcesz obejrzeć" (albo – gdy jest tylko jeden indeks – "Wyszukiwanie wg jednego indeksu"),
- gdy wyświetlana jest także część **B** i/lub **C** teksty są pobierane ze zbioru **menuj**; jeśli zbiór **menuj** istnieje, to pomijane są śródtytuły ("SZUKANIE, SPOSÓB ...") oraz komentarze ("Szukanie wg wielu indeksów", "Można także szukać ...").

Zbiór **menui** składa się z pięciu części, a zbiór **menuj** z dziewięciu części oddzielonych od siebie gwiazdką; zamiast opisywać miejsce wypisywania poszczególnych części proponuje się założenie natępujących zbiorów **menui** i **menuj**:

```
{<}{\rm BR}{>}{\rm Jesli}Ci się podobało zadzwoń ...<{\rm BR}{>}
```

### 7.5. Zbiór menut

Zbiór **menut** służy do wyświetlania własnych tekstów w czasie wyświetlania indeksu; składa się z trzech części, oddzielonych od siebie gwiazdką:

- część 1, wyświetlana na początku ekranu, przed tekstem BAZA ...,
- \* oddziela część 1 od części 2,
- część 2, wyświetlana po tekście BAZA ..., przed klawiszami i wartościami z indeksów,
- \* oddziela część 2 od części 3,
- część 3, wyświetlana po wartościach z indeksów i klawiszach. Przykład zbioru ${\bf menut}$

<H4><Center>Kliknij na wybranym haśle</Center></H4><BR><BR>\*

```
<BR><a href=...>objaśnienia ...</a><BR>
*
<BR>Kliknij "dalej" jesli chcesz ...<BR>
```

## 7.6. Zbiory menul i menud

Zbiory **menul** i **menud** służą do wyświetlania własnych tekstów w czasie wyświetlania listy dokumentów (**menul**), a także rozwinięcia dokumentów (**menud**); każdy z tych zbiorów składa się z czterech części, oddzielonych od siebie gwiazdką:

- część 1, wyświetlana na początku ekranu, przed tekstem BAZA ...,
- \* oddziela część 1 od części 2,
- część 2, wyświetlana po tekście BAZA ..., przed klawiszami i dokumentami,
- \* oddziela część 2 od części 3,
- część 3, wyświetlana po dokumentach, przed klawiszami na dole,
- \* oddziela część 3 od części 4,
- część 4, wyświetlana po klawiszach na dole.

#### Przykład zbioru **menud**

<H4>Kliknij na wybranym numerze</H4><BR><BR> \* <BR><a href=...>objaśnienia ...</a><BR> \* <BR>Kliknij "rozwiń" jesli chcesz ...<BR> \*

<BR>Kliknij "ciag\_dalszy" jesli chcesz ...<BR>

UWAGA: jesli na dole ekranu nie wypisano klawiszy (wyświetlono mniej niż ID dokumentów), to część 4 występuje bezpośrednio po części 3.

## 7.7. Zbiór menustyl.css

Zbiór **menustyl.css** pozwala definiować style dla wypisywanych klawiszy; adres tego zbioru (może się inaczej nazywać) musi być określony parametrem **KS**, np. \$KS=styl.css. Budowa tego zbioru jest zgodna z wymaganiami HTML, a jego przykład podany jest poniżej. Definiowane style muszą mieć nazwy zgodne z poniższą tabelką:

| nazwa stylu | opis                                                                                                    |
|-------------|----------------------------------------------------------------------------------------------------|
| submit1     | klawisze z nazwami baz (gdy IB nie jest 1) lub z numerami baz<br>(gdy IB=1); jeśli IB nie jest 1 (czyli nazwy baz są wpisywane do<br>klawiszy) w nazwie bazy nie wolno używać znaków < i >, a więc<br>nie można wpisywać wyrażeń HTML; ponadto, jeśli IB nie jest 1<br>i określono styl <i>submit1</i> , to zaleca się zdefiniowanie (w tym stylu)<br>szerokości klawiszy i określenie IB=99 (wówczas przeglądarka decy-<br>duje ile baz pokazać w jednym wierszu) |
| submit2     | klawisze z numerami indeksów (gdy II=1)                                                                                                    |
| submit3     | klawisze z nazwami indeksów (gdy II nie jest 1); w tym przypadku zaleca się zdefiniowanie (w tym stylu) szerokości klawiszy i określe-<br>nie II=99 (wówczas przeglądarka decyduje ile indeksów pokazać w jednym wierszu)                                                                                                    |
| submit4     | klawisze z numerami przy wartościach w czasie wyświetlania strony z wartościami indeksu                                                                                                    |
| submit 5    | klawisze z numerami dokumentów w czasie wyświetlania listy dokumentów                                                                                                    |
| submit 6    | klawisze "funkcyjne" (oprócz szukanie zaawansowane i drukuj), ta-<br>kie jak zmień indeks, wróć do indeksu, rozwiń itp                                                                                                    |
| submit7     | klawisz szukanie zaawansowane                                                                                                    |
| submit8     | klawisz drukuj                                                                                                    |
| submit9     | klawisz pobierz (ISO) (przy kolejnych dokumentach)                                                                                                    |
| submit10    | klawisz pobierz wszystkie (ISO)                                                                                                    |
| text1       | okienko do wprowadzania tekstu przy wyświetlaniu indeksu                                                                                                    |
| text2       | okienko do wprowadzania wartości (dla określonego indeksu) przy 2. i 3. sposobie wyszukiwania                                                                                                    |
| text3       | pole do wprowadzania słów przy 3. sposobie wyszukiwania                                                                                                    |
| radio1      | przycisk radiowy dla wyboru ${\bf i} \; / \; {\bf lub}$ (przy 2.<br>i $3.$ sposobie wyszukiwania)                                                                                                    |
| radio2      | przycisk radiowy dla wyboru języka                                                                                                    |
| button1     | przycisk "znak zapytania" służący do rozwinięcia indeksu (przy 2. i 3. sposobie wyszukiwania)                                                                                                    |
| button 2    | klawisz "ZAMÓW"                                                                                                    |
| button 3    | klawisz "MOJE KONTO"                                                                                                    |
| select1     | okienko z rozwijaną nazwą indeksu (przy 2.<br>i $3.$ sposobie wyszukiwania)                                                                                                    |

## PRZYKŁAD

.submit1 {background-color: yellow; width: 350px }

.submit2 {background-color: pink; }

.submit6 {background-color: cyan; }

.text1 {background-color: pink; width: 400px }

.radio2 {background-color: yellow; }

### 7.8. Licznik dostępów oraz pobranych dokumentów

Aby włączyć licznik dostępów trzeba założyć (tam, gdzie jest baza) zbiór tekstowy o nazwie takiej jak baza i rozszerzeniu *.lic*; zbiór musi zawierać datę dzisiejszą w postaci: rrrr.mm.dd (np: 2003.04.18) i musi mieć prawo modyfikowania przez wszystkich. Dla wyświetlania licznika trzeba ustawić I8=1; ten parametr musi być podany przy parametrach ogólnych, przy bazie można go ewentualnie zmienić.

Aby program liczył pobrane z bazy dokumenty trzeba założyć (tam, gdzie jest baza) zbiór tekstowy o nazwie takiej jak baza i rozszerzeniu *.mrc*; zbiór musi mieć prawo modyfikowania przez wszystkich. Do zbioru można wpisać jakiś komentarz, np "dokumenty pobrane z bazy ... od dnia ...". Parametr J8 określa, czy licznik pobranych dokumentów prowadzić dla każdego dnia, miesiąca (domyślnie), czy roku.

#### 7.9. Zbiór INFO

Zbiór INFO służy do przesłania do użytkowników dowolnego komunikatu. Tekst z tego zbioru jest wyświetlany na każdej stronie; znaki nowej linii są zamieniane na <BR>. Zbiór INFO (jeśli istnieje) musi być zapisany w tym samym katalogu, co program MAKWWW.

#### PRZYKŁAD ZBIORU INFO

<H4>UWAGA </H4>29 lutego b.r. nasze strony nie będą dostępne. Przepraszamy

### 7.10. Odsyłacze

W wyświetlanych dokumentach określone podpole można traktować jako odsyłacz (LINK); odsyłacz może prowadzić np. do określonej wartości w indeksie w tej samej bazie lub do innej strony w Internecie. Szczególnym rodzajem odsyłacza jest skierowanie od wartości wyświetlanego pola lub podpola do indeksu, do którego to pole (podpole) należy. Dla potrzeb niniejszego opisu odsyłacz od pola będzie nazywany odsyłaczem złożonym i będzie opisany w punkcie 7.10.4.; odsyłacz od podpola będzie nazywany odsyłaczem prostym i będzie opisany w punkcie 7.10.5.

### 7.10.1. Ogólne zasady budowania odsyłaczy

Aby na podpolu zbudować odsyłacz trzeba:

- okreslić to podpole przez parametr XP1=*n*, gdzie *n* jest numerem podpola (patrz pkt. 7.2.1.); w opisie podpole to nazywamy odsyłaczowym
- "obudowac" treść tego podpola wybranymi tekstami
   Ponieważ poniższy opis jest trochę skomplikowany, zacznijmy od przykładu:

#### PRZYKŁAD

Załóżmy, że w podpolu o numerze 400 (to nie nazwa podpola lecz jego numer!) są symbole bibliotek, np. WA N, WR U, L 123 itd. Te symbole chcemy wyświetlić jako odsyłacze, czyli wypisac odpowiednio:

Zauważmy, że te teksty składaja się z kilku elementow:

- a) stały tekst <a href="http://999.999.999.999/
- b) zmienny tekst form1, form2, form3 ...
- c) stały tekst .htm">
- d) tekst z podpola odsyłaczowego WA N, WR U, L 123 ...
- e) stały tekst </a>

Punkty a) - c) są "obudową" wypisywaną PRZED treścią podpola odsyłaczowego, punkt e jest "obudową" wypisywaną PO treści tego podpola.

#### TWORZENIE "OBUDOWY"

Teksty do "obudowania" podpola odsyłaczowego mozna brać z:

a) stałych tekstów zadeklarowanych parametrami XT1 ... XT8

b) innego podpola, zwanego podpolem stowarzyszonym i deklarowanego przez XP2=n (n jest jego numerem)

c) specjalnej listy "zamieniającej" zawartość podpola odsyłaczowego na odpowiedni tekst; lista jest deklarowana przez  $XL=nazwa\_listy$ 

Program tworzy "obudowę" podpola odsyłaczowego następująco:

- szuka podpola stowarzyszonego (w tym samym wystapieniu pola co podpole odsyłaczowe); oznaczmy to podpole przez P
- jesli podpola stowarzyszonego nie ma (nie zadeklarowano XP2 albo nie występuje w tym polu), to szuka w zbiorze "lista odsyłaczy" (budowa tego zbioru patrz dalej) tekstu odpowiadającego treści podpola odsyłaczowego; oznaczmy ten tekst przez L
- w zależności od tego, czy znaleziono P i L program wypisuje przed i po podpolu odsyłaczowym następujące teksty:

| gdy:                         | PRZED   | РО |
|------------------------------|---------|----|
| brak podpola stow. i listy   | T1      | T2 |
| jest podpole stowarzyszone P | T3 P T4 | T5 |
| brak podpola P, jest lista L | T6 L T7 | T8 |

#### PRZYKŁADU CIĄG DALSZY

Możemy postąpić dwojako:

- Zmienne teksty form1, form2, form3 ... umieścić w każdym dokumencie w podpolu stowarzyszonym, a stałe teksty opisane w punktach a) c) i e) zadeklarować odpowiednio jako XT3, XT4 i XT5
- Stałe teksty opisane w punktach a) c) i e) zadeklarować odpowiednio jako XT6, XT7 i XT8, a zmienne teksty form1, form2, form3 ... umieścić na liście jako odpowiedniki treści podpola odsyłaczowego:

| WA^N | form1 | znak; | ^zastępuje  | spację |
|------|-------|-------|-------------|--------|
|      |       | ,     | <b>UA</b> U |        |

L^123 form3

Pierwszy sposób jest lepszy, gdy treść podpól odsyłaczowych w zasadzie nie powtarza się (np. każdy dokument opisuje jedną bibliotekę i zawiera m.in. jej symbol); drugi sposób jest lepszy, gdy treść podpól odsyłaczowych często się powtarza (np. w katalogu centralnym dla każdej książki podano, w ktorej bibliotece się znajduje).

Zauważmy ponadto, że jesli zadeklarujemy XT1=<<br/>a href="http://999.999.999.999/form0.htm">XT2=</a>

to dla tych podpól odsyłaczowych, dla których nie zbudowano ani podpól stowarzyszonych, ani wartości na liscie będzie standardowy odsyłacz do form0.

### 7.10.2. Wiele odsyłaczy

Zbudowane w powyższy sposób odsyłacze można określić dla wielu (do 30) podpól; W tym celu należy powtórzyć deklaracje XP1, XP2, XT1 ... XT8, przy czym każdy taki ciąg musi się zaczynać od XP1. **Uwaga:** dla podpól, dla których ustawiono **XP1**=-*podpole* znaczenie deklaracji kodowania (ustawionej przez **I5**) jest odwrotne.

Jeśli dla wielu podpól chcemy zbudować takie same odsyłacze i podpole odsyłaczowe jest jednocześnie podpolem stowarzyszonym, to po zadeklarowaniu XP1, XP2, XT3, XT4, XT5 można zadeklarować XR1=*podpole* co oznacza: ustaw XP1=*podpole* oraz XP2=*podpole*, a XT3, XT4, XT5 przenieś z poprzedniej definicji.

## 7.10.3. Lista odsyłaczy

Lista jest zbiorem tekstowym, w którym każdy wiersz składa się z dwóch elementow oddzielonych od siebie spacją:

a) tekst "wzorzec", służący do znalezienia wiersza odpowiadajacego opracowywanemu podpolu odsyłaczowemu. W tekście tym mogą być umieszczone znaki ? (oznacza dowolny jeden znak) oraz \* (oznacza dowolny ciąg znaków, kończy porównywanie),

b) tekst wypisywany jako część "obudowy" odsyłacza.

UWAGA: we wzorcu duże i małe litery są utożsamiane, w tekście wypisywanym nie są.

#### PRZYKŁAD LISTY:

| WA*     | form1 | ; dla symboli zaczynających się od WA    |
|---------|-------|------------------------------------------|
| WR^U    | form2 | ; dla WR U                               |
| ?^N     | form2 | ; dla symboli, ktore mają do 4 dowolnych |
| ??^N    | form2 | ; znaków, potem spację i literę N        |
| ???^N   | form2 |                                          |
| ????^N  | form2 |                                          |
| ?????^N | form2 |                                          |
| ?????^N | form2 |                                          |

## 7.10.4. Odsyłacze złożone

Odsyłacz złożony prowadzi od wyświetlanego pola do indeksu (złożonego), do którego to pole należy (chyba, że określono inny indeks, patrz dalej). Wprowadzono dwa typy odsyłaczy złożonych:

- odsyłacze typu 1: pole jest wyświetlane zgodnie z zadeklarowaną maską, a zbudowany na całym polu odsyłacz prowadzi do wartości pierwszego ciągu w tym indeksie,
- odsyłacze typu 2: pole jest wyświetlane zgodnie z zadeklarowaną maską oraz odsyłaczami zbudowanymi na poszczególnych podpolach, tak, jak to opisano w poprzednich punktach; za polem wypisane są w kolejnych wierszach odsyłacze do poszczególnych ciągów wprowadzonych do odpowiedniego indeksu.

Wyjaśnijmy to na przykładzie (wziętym wprawdzie z formatu MARC BN, ale to nie jest istotne). Załóżmy, że w polu 100 zapisane są następujące dane:

100 %1 Jan Paweł %3 II %5 papież %<br/>d 1920-2005 %k A. J. %p Jawień Andrzej %w Wojtyła Karol %<br/>n2

Załóżmy ponadto, że na polu 100 zbudowany jest indeks Autor, który zawiera następujące ciągi: 1-2-3-4-5-6-d, k, p, o, s, r, w oraz m. Do indeksu Autor zostaną wpisane następujące ciągi: JAN PAWEŁ II PAPIEŻ 1920-2005, A J, JAWIEŃ ANDRZEJ oraz WOJTYŁA KAROL.

Pole 100 może być różnie wyświetlane, w zależności od maski, np.

- Jan Paweł II, papież,
- AUT: Jan Paweł II, papież, A. J., Jawień Andrzej, Wojtyła Karol,
- 100iz %1 Jan Paweł %3 II %5 papież %d 1920-2005 %k A. J. %p Jawień Andrzej %w Wojtyła Karol %n 2.

Przy zastosowaniu odsyłacza typu 1 zawsze cały wyświetlony tekst jest zaznaczony jako odsyłacz, np. (podane poniżej odsyłacze pokazują sposób wyświetlania, ale nigdzie nie odsyłają):

#### Jan Paweł II, papież, A. J., Jawień Andrzej, Wojtyła Karol

Powyższy zapis (odsyłacz typu 1) odsyła do **JAN PAWEŁ II PAPIEŻ 1920** 2005, mimo, że nie wszystkie elementy pola (np. daty życia) zostały wyświetlone.

Przy zastosowaniu odsyłacza typu 2 fragmenty wyświetlonego tekstu mogą być samodzielnymi odsyłaczami (np. **Wojtyła Karol**, **Jawień Andrzej** itd. mogą odsyłać do odpowiednich portretów, albo do odpowiedniego hasła w kartotece haseł wzorcowych), a pod tekstem pola będą wyświetlone odsyłacze do wszystkich ciągów tworzonych z tego pola, np.:

```
Jan Paweł II, papież, A. J., Jawień Andrzej, Wojtyła Karol
===> Jan Paweł - II - papież - 1920-2005
===> A. J.
===> Jawień Andrzej
===> Wojtyła Karol
```

W pierwszym wierszu powyższego zapisu (odsyłacz typu 2) każdy element odsyła gdzie indziej, a kolejne wiersze odsyłają do odpowiednich wartości w indeksie: JAN PAWEŁ II PAPIEŻ 1920 2005, A J, JAWIEŃ ANDRZEJ oraz WOJTYŁA KAROL.

Odsyłacze typu 1 są czytelniejsze, ponadto odsyłają do (zwykle głównego) ciągu, niezależnie od tego, czy wyświetlamy wszystkie podpola pola, czy tylko niektóre; nie dają one jednak możliwości odesłania od niektórych podpól tego pola. Odsyłacze typu 2 są mniej czytelne, ale dają większe możliwości.

Dla zbudowania odsyłaczy typu 1 należy w menu użyć parametru XY=numerpola, a dla odsyłaczy typu 2 – XZ=numer pola. Za numerem pola można napisać dwukropek i numer indeksu, do którego budowany odsyłacz ma odsyłać. Parametry XY oraz XZ można powtórzyć do 200 razy (łącznie).

## 7.10.5. Odsyłacze proste

Odsyłacz prosty prowadzi od wyświetlanego podpola do indeksu prostego, do którego to podpole należy (chyba, że określono inny indeks, patrz dalej). Odsyłacz prosty można zbudować deklarując parametry **XP1**, **XP2**, **XT3**, **XT4** oraz **XT5**, np.:

XP1="100/a" XP2="100/a" XT3=<A^HREF=/cgi-bin/makwww.exe?BM=1&IM=03&TX= XT4="> XT5=</A>

Dzięki wprowadzonemu parametrowi **XY** można ten odsyłacz zbudować prościej: **XY**=*numer\_podpola*, np. **XY**="100/a". Za numerem podpola można napisać dwukropek i numer indeksu, do którego budowany odsyłacz ma odsyłać.

Specjalna opcja  $\mathbf{XY} = -1$  powoduje zbudowanie odsyłaczy dla wszystkich podpól indeksowanych; dotyczy to jednak tylko tych indeksów prostych, które są wyświetlane i które nie uwzględniają opcji specjalnych (np. indeks słów, pomijanie tekstów w nawiasach itp). Opcja specjalna jest stosowana dopiero po zbudowaniu odsyłaczy zadeklarowanych parametrem  $\mathbf{XY}$  z podaniem podpola.

Parametry  $\mathbf{XY}$  (nie licząc opcji specjalnej) oraz  $\mathbf{XZ}$  (opisany w poprzednim punkcie) można powtórzyć do 200 razy (łącznie).

#### 7.11. Teksty dodatkowe

### 7.11.1. Uwagi ogólne

W czasie wyświetlania listy dokumentów można dopisać własne teksty (podane w nawiasie symbole są wyjaśnione w następnym punkcie):

- na początku listy (symbol 1000),
- przed każdym dokumentem na liście (symbol 1021),
- za każdym dokumentem na liście (symbol 1029),
- na końcu listy (symbol 1009).

W czasie wyświetlania (zarówno w postaci tekstu, jak i w postaci tabeli) rozwinięcia dokumentów można też dopisać własne teksty; w poniższym opisie "ppp/." oznacza symbol pola (w masce 0), a "ppp/q" – symbol podpola.

|                                        | symbol                   | symbol     |
|----------------------------------------|--------------------------|------------|
| gdzie dodatkowy tekst jest wyświetlany | dla tekstu               | dla tabeli |
| na początku ciągu dokumentów           | 1010                     | 1060       |
| przed każdym dokumentem                | 1031                     | 1081       |
| przed nazwą pola (patrz uwaga 1)       | "ppp/."0 (0 <i>xxx</i> ) | "ppp/."a   |
| przed treścią pola                     | "ppp/."9 (9 <i>xxx</i> ) | "ppp/."b   |
| przed nazwą podpola (patrz uwaga 1):   |                          |            |
| pierwsze podp. wyśw. w danym polu      | "ppp/q"3 ( $3xxx$ )      | "ppp/q"d   |
| nie pierwsze, poprzednie identyczne    | "ppp/q"4 (4 $xxx$ )      | "ppp/q"e   |
| nie pierwsze, poprzednie inne          | "ppp/q"5 (5 $xxx$ )      | "ppp/q"f   |
| za każdym wyświetlanym podpolem:       |                          |            |
| ost. podp. wyświetlane w danym polu    | "ppp/q"6 (6 $xxx$ )      | "ppp/q"g   |
| nie ostatnie, następne identyczne      | "ppp/q"7 (7 $xxx$ )      | "ppp/q"h   |
| nie ostatnie, następne inne            | "ppp/q"8 (8 <i>xxx</i> ) | "ppp/q"i   |
| za każdym wyświetlanym polem           | "ppp/q"2 (2 $xxx$ )      | "ppp/q"c   |
| za każdym dokumentem                   | 1039                     | 1089       |
| na końcu ciągu dokumentów              | 1019                     | 1069       |

Uwaga 1: w tym przypadku nie jest wyświetlana nazwa pola lub podpola.

**Uwaga 2:** zamiast "ppp/." n lub "ppp/q" n (dla n=0...8) można napisać liczbę 1000 \* n + numer pola/podpola (ten zapis podano w nawiasie, xxx jest numerem pola/podpola); taki zapis obowiązywał do wersji 1.36, dlatego jest w dalszym ciągu dopuszczalny.

Zarówno przy wyświetlaniu listy dokumentów jak i przy wyświetlaniu rozwinięcia dokumentów teksty przed i za dokumentem (symbole 1021, 1029, 1031, 1039, 1081 oraz 1089) mogą zawierać symbol "%d", w miejsce którego jest wpisywany numer kolejny wyświetlanego dokumentu. Ponadto w tekście wypisywanym za rozwiniętym

dokumentem (symbole 1039 i 1089) można wpisać treść dowolnego podpola (lub kilku podpól); w tym celu trzeba programem **INI** (F1, potem Shift + F9) wyznaczyć numer podpola (n) i do tekstu wpisać "%n".

### 7.11.2. Lista tekstów

Aby wstawić omawiane teksty trzeba w **menu** zadeklarowć nazwę zbioru, który zawiera listę tekstów (polecenie: P=lista); każdy wiersz tego zbioru składa się z:

- symbolu, określającego miejsce do wstawienia tekstu; wartości symboli podano w poprzednim punkcie (patrz także uwaga niżej),
- spacji, oddzielającej symbol od tekstu,
- tekstu, który ma być wstawiony; tekst można przenieść do następnego wiersza stawiając na jego końcu myślnik.

**Uwaga:** Bezpośrednio za symbolem pola lub podpola (czyli np. za "100/."0 lub "100/1"3) można wpisać w nawiasach dowolny ciąg znaków (np. "100/."0(01) lub "100/1"3(ab)), który oznacza: dopisz tekst tylko wtedy, gdy wskazane podpole (lub pierwsze podpole, gdy wskazano pole) zaczyna się od podanego ciągu znaków; w tym ciągu ? (znak zapytania) oznacza dowolny znak. Dla nazwy pola i podpola bezpośrednio za nawiasem zamykającym można dopisać znak minus, który oznacza: pomiń to pole lub podpole jeśli warunek jest spełniony.

| PRZYKŁAD | LISTY | TEKSTÓW |
|----------|-------|---------|
|          |       |         |

| tekst                     | komentarz                                                                                                    |
|---------------------------|----------------------------------------------------------------------------------------------------|
| 1010 początek dokumentów  | na początku (nie w tabeli) wypisz tekst "po-<br>czątek dokumentów"                                                |
| 1031 <h4>Dokument %d</h4> | przed każdym dokumentem (nie w tabeli) wy-<br>pisz słowo "Dokument"i jego kolejny numer                           |
| "100/."0 Autor:           | zamiast nazwy pola 100 (nie w tabeli) wypisz<br>tekst "Autor:"                                                    |
| "100/."a Autor:           | zamiast nazwy pola 100 (w tabeli) wypisz<br>tekst "Autor:"                                                        |
| "692/x"8,                 | za podpolem 692/x, jeśli następne podpole jest<br>inne wypisz przecinek (ale nie w tabeli)                        |
| "246/."a(?2) TYTUŁ INDYW. | jeśli drugi wskaźnik w polu 246 jest 2, to za-<br>miast nazwy pola (w tabeli) wypisz "TYTUŁ<br>INDYW."            |
| "246/."a(13) INNY TYTUŁ   | jeśli pierwszy wskaźnik w polu 246 jest 1 a<br>drugi 3, to zamiast nazwy pola (w tabeli) wy-<br>pisz "INNY TYTUŁ" |
| "246/."a(3?)-             | jeśli pierwszy wskaźnik w polu 246 jest 3 a<br>drugi dowolny, to (w tabeli) pomiń to pole                         |
| 1019 koniec dokumentów    | na końcu (nie w tabeli) wypisz tekst "koniec dokumentów"                                                          |

## 7.12. Zamiany

#### 7.12.1. Uwagi ogólne

W czasie wyświetlania listy dokumentów oraz rozwinięcia dokumentów można zamienić wyświetlane teksty innymi tekstami; służy to głównie do zamiany zapisanych w bazie kodów na odpowiednie kody HTML. Wyjaśnia to podany niżej przykład.

#### 7.12.2. Lista zamian

W celu dokonywania takich zamian należy zbudować listę zamian i w **menu** zadeklarować Z=*lista*, gdzie *lista* jest ścieżką dostępu do odpowiedniego zbioru. Każdy wiersz tego zbioru opisuje jedną operację zamiany i zawiera:

- dowolny znak, zwany separatorem; znak ten w tym wierszu nie może występować ani w tekście zamienianym, ani zamieniającym,
- tekst zamieniany,
- separator,
- tekst zamieniający,
- separator.

**PRZYKŁAD LISTY ZAMIAN** Załóżmy, że w bazie przyjęto kody: <sup>~</sup>B (początek kursywy), <sup>~</sup>K (koniec kursywy), <sup>~</sup>E (początek wytłuszczenia) i <sup>~</sup>F (koniec wytłuszczenia); aby zaznaczone w bazie teksty były wyświetlone kursywą lub wytłuszczone należy w **menu** odpowiednio zadeklarowaćw Z=... i zbudować następującą listę:

| /~B/ <i>/</i> | ; zamień ~B na <i>, separatorem jest znak "/"</i>                  |
|---------------|--------------------------------------------------------------------|
| "~K""         | ; zamień ~K na $<\!\!/\mathrm{I}\!\!>,$ separatorem jest cudzysłów |
| /~E/ <b>/</b> | ; zamień ~E na <b>, separatorem jest znak "/"</b>                  |
| "~F""         | ; zamień ~F na , separatorem jest cudzysłów                        |

## 7.13. Zmiana nazw klawiszy

Standardowe nazwy klawiszy, takie jak  $zmie\acute{n}_baze$ ,  $wr\acute{o}c_do_indeksu$  itp. można zastąpić własnymi nazwami; deklaruje się to w menu komendą **KL**=XNtekst, gdzie:

- X określa język, którego zmiana dotyczy: A angielski, P polski; duże i małe litery są utożsamiane,
- N określa który klawisz zmieniamy, zgodnie z nast. tabelką:

| N | dotychczasowy tekst               | N | dotychczasowy tekst            |
|---|-----------------------------------|---|--------------------------------|
| a | zmień_bazę / Change_database      | b | zmień_indeks / Change_index    |
| с | wróć_do_indeksu / Return_to_index | d | wróć_do_listy / Return_to_list |
| е | szukaj / Search                   | f | początek / Start_of_index      |
| g | cofnij / Previous                 | h | dalej / Next                   |
| i | rozwiń / More_info                | j | ciąg_dalszy / Next             |
|   |                                   |   |                                |

k MARC / MARC

• tekst jest nową nazwą klawisza; spacje - jak zawsze - muszą być zastąpione przez ^ (daszek), ale tekst jest wypisywany tylko do spacji (dlatego zaleca się używanie podkreślenia zamiast spacji); długość tekstu - do 20 znaków. Tekst MUSI być napisany w kodzie MAZOVII.

Jeśli łączna długość tekstów + 3 razy liczba deklaracji  $\mathbf{KL}$  przekroczy 225, to następne deklaracje będą pominięte.

Przykład:  $\mathbf{KL} = \mathbf{PhPgDn}$  oznacza zastąpienie polskiego (pierwszy znak:  $\mathbf{P}$ ) tekstu *dalej* (drugi znak  $\mathbf{h}$ ) tekstem  $\mathbf{PgDn}$ .

## 8. Zamawianie i oglądanie stanu konta

### 8.1. Zmiany w kolejnych wersjach

- Do opcji MOJE KONTO dodano możliwość oglądania wypożyczeń z dwóch dodatkowych baz (06.08.2012).
- Poprawiono sprawdzanie hasła dla polskich liter i bazy w kodzie Latin (30.07.2012),
- Poprawiono blokadę wypisywania zamówień gdy parametr ID był dowolną kombinacją W i 9 (np. ID=9W) (13.07.2012),
- Poprawiono opcję MOJE KONTO (działała źle w wersji Windows NT, a być może także w wersji Linux) (12.03.2012)
- Do opcji **MOJE KONTO** bez hasła nie jest potrzebna baza czytelników (02.03.2012).
- Do opcji **MOJE KONTO** dodano informacje o przekroczeniu terminu zwrotu (13.02.2012).
- Dodano możliwość oglądania własnych wypożyczeń: klawisz MOJE KONTO (02.02.2012).
- Zmieniono polecenie **\$J i \$J1** (31.10.2011).
- Dopisano polecenie \$J1, rozszerzono parametr ID (13.07.2011).
- Dopisano (do określenia treści zamówienia) polecenie \$J (11.07.2011).
- Usunięto wypisywanie identyfikatora w okienku rezerwacji; identyfikator można wyświetlić na żądanie - zob. nowy parametr II (24.10.2008).
- Dodano interpretację nazwy statusu (patrz parametr ID) (24.09.2008).
- Umożliwiono pisanie danych bibliotecznych "w słupku" (24.09.2008).

## 8.2. Uwagi ogólne

Opcja *zamawianie* polega na wyświetleniu wraz z informacjami o egzemplarzach klawisza **ZAMÓW**, którego naciśnięcie powoduje uruchomienie programu **makwwr.exe** umożliwiającego (w drodze konwersacji) wpisanie do zbioru (na serwerze) określonego tekstu. Po wydrukowaniu tego zbioru otrzymuje się zamówienia (rewersy) w postaci drukowanej.

Opcja *oglądanie stanu konta* polega na wyświetleniu (w różnych miejscach) klawisza **MOJE KONTO**, którego naciśnięcie powoduje uruchomienie programu **makwwr.exe** wyświetlającego (po podaniu własnych danych) informacji o wypożyczeniach i rezerwacjach. Wyświetlane są te podpola, które są określone (programem **INIWV**) jako podpola skróconego opisu. Aby wyświetlił się klawisz **ZAMÓW** konieczne jest podanie w zbiorze *menu* parametrów **REZ1** i **REZ2**, a dla klawisza **MOJE KONTO** - parametrów **REZ1K** i **REZ2**; pozostałe opisane niżej parametry są opcjonalne.

Sposób wyświetlenia klawiszy **ZAMÓW** i **MOJE KONTO** można określić w zbiorze "zbiór menustyl.css" (pkt. 7.7.) stosując opcje *button2* i *button3*.

Parametry (wpisywane do zbioru **menu**) sterujące zamawianiem i oglądaniem konta są następujące: składnia opis

| omaama                                                    | P-0                                                                                                    |
|-----------------------------------------------------------|----------------------------------------------------------------------------------------------------|
| $\overline{\text{REZ1}=n}$                                | $n$ określa miejsce wypisania klawisza $\mathbf{ZAM}\mathbf{\acute{O}W}:$                                                                                                    |
|                                                           | n = 1 - przy kazdej pozycji                                                                                                    |
|                                                           | n = 2 - przy słowie "egzemplarze"                                                                                                    |
|                                                           | n = 3 – po wszystkich pozycjach                                                                                                    |
|                                                           | $n=4-\mathrm{przy}$ każdej niewypożyczonej pozycji                                                                                                    |
|                                                           | n=5– po wszystkich pozycjach jeśli były pozycje niewy<br>pożyczone                                                                                                    |
| $\begin{array}{l} \text{REZ1S}{=}ciqg\\ cyfr \end{array}$ | cyfry (od 1 do 9) określają statusy, które są wyłączone z zamówień,<br>np. <b>REZ1S=79</b> oznacza, że statusy 7 i 9 są wyłączone z zamówień;<br>opcja jest aktywna tylko, gdy <b>REZ1=4</b> lub <b>REZ1=5</b> |
| REZ1K=n                                                   | nokreśla czy wypisać klawisz <b>MOJE KONTO</b> : $0 =$ nie wypisywać (domyślnie), $1 =$ wypisywać                                                                                                    |
| REZ2 = tekst                                              | <i>tekst</i> określa zbiór ustalający parametry dla programu <b>makwwr.exe</b><br>oraz wzór zamówienia; zbiór ten jest niżej opisany                                                                           |
| REZ3 = tekst                                              | $tekst$ (do 1000 znaków) wypisywany przed klawiszem ${\bf ZAMOW}$                                                                                                    |
| REZ4 = tekst                                              | $tekst$ (do 1000 znaków) wypisywany za klawiszem $\mathbf{ZAM}\mathbf{\acute{O}W}$                                                                                                    |
| REZ5 = tekst                                              | $tekst$ (do 30 znaków) wypisywany zamiast słowa ${\bf ZAMOW}$                                                                                                    |
| REZ6 = tekst                                              | tekst (do 1000 znaków) wypisywany przed klawiszem <b>MOJE</b> KONTO                                                                                                    |
| REZ7 = tekst                                              | $tekst$ (do 1000 znaków) wypisywany za klawiszem ${\bf MOJE}~{\bf KONTO}$                                                                                                    |
| REZ8 = tekst                                              | $tekst$ (do 30 znaków) wypisywany zamiast tekstu<br>${\bf MOJE}$ KONTO                                                                                                    |
| REZS = n                                                  | n określa szerokość okienka (w punktach) otwieranego dla programu <b>makwwr.exe</b> (opcja <b>ZAMÓW</b> ); domyślnie: 410                                                                                      |
| REZSK = n                                                 | <i>n</i> określa szerokość okienka (w punktach) otwieranego dla programu <b>makwwr.exe</b> (opcja <b>MOJE KONTO</b> ); domyślnie: 710                                                                          |
| REZW = n                                                  | $\boldsymbol{n}$ określa wysokość okienka (w punktach) otwieranego dla programu                                                                                                    |
|                                                           | makwwr.exe (opcja ZAMÓW); domyślnie: 285                                                                                                    |
| REZWK=n                                                   | <i>n</i> określa wysokość okienka (w punktach) otwieranego dla programu <b>makwwr.exe</b> (opcja <b>MOJE KONTO</b> ); domyślnie: 450                                                                           |

## 8.3. Zbiór ustalający parametry dla programu makwwr.exe

Zbiór ustalający parametry dla programu **makwwr.exe** jest określony w zbiorze *menu* parametrem **REZ2**. Zbiór składa się z dwóch części oddzielonych wierszem zaczynającym się od gwiazdki:

- opis parametrów
- \*
- opis zamówienia

Opis parametrów jest zbudowany tak, jak opis ogólnych parametrów w zbiorze **menu** (tzn parametrów zaczynających się od znaku \$). Znaczenie parametrów podane jest niżej; jeśli znaczenie parametru jest takie samo, jak w menu, to na początku opisu dodano tekst "(jak w *menu*)".

| składnia     | opis                                                                                                    |
|--------------|----------------------------------------------------------------------------------------------------|
| U=tekst      | (jak w menu) tekst jest pełną scieżką dostępu do katalogu zawiera-<br>jącego program MAKWWR (kończy się nazwą katalogu, bez kreski<br>ukośnej); jeśli określono I7=1, to na końcu tej ścieżki trzeba dopi-<br>sać /makwwr.exe; parametr obowiązkowy                       |
| REZC=tekst   | tekstokreśla pełną ścieżkę do bazy czytelników; parametr obowiązkowy                                                                                                    |
| REZK = tekst | tekstokreśla pełną ścieżkę do bazy książek; parametr obowiązkowy                                                                                                    |
| REZK1=tekst  | <i>tekst</i> określa pełną ścieżkę do drugiej bazy książek (tylko opcja <b>MOJE KONTO</b> ); parametr opcjonalny                                                                                                    |
| REZK2=tekst  | <i>tekst</i> określa pełną ścieżkę do trzeciej bazy książek (tylko opcja <b>MOJE KONTO</b> ); parametr opcjonalny                                                                                                    |
| REZH=numer   | numer określa numer podpola w bazie czytelników, w którym zapi-<br>sane jest hasło; brak parametru oznacza brak hasła                                                                                                    |
| T=tekst      | <i>tekst</i> określa pełną ścieżkę do zbioru, w którym mają być zapisy-<br>wane zamówienia; domyślnie: zbiór o nazwie takiej jak baza ksią-<br>żek i rozszerzeniu <i>txt</i> ; zbiór ten musi mieć uprawnienia pozwalające<br>wszystkim użytkownikom dopisywanie do niego |
| IW = n       | (jak w menu) n - kod dla wyświetlania polskich liter:                                                                                                    |
| 0 - bez j    | polskich liter 1 - ISO-8859-2 (domyślnie) 2 - Windows-1250                                                                                                    |
| I7=n         | (jak w menu) $n$ - określa znaczenie parametru U (domyślnie I7=0):                                                                                                    |
|              | I7=0: U= określa katalog zawierający program makwwr.exe,                                                                                                    |
|              | I7=1: U określa pełną ścieżkę dostępu do programu makwwr.exe (czyli U=/makwwr.exe)                                                                                                    |
| KK = tekst   | (jak w <i>menu</i> ) 6 znaków, określających kolor liter; domyślnie:<br>FFFFFF                                                                                                    |
| KT=tekst     | (jak w menu) 6 znaków, określających kolor tła; domyślnie: FFFFFF                                                                                                    |
| KH = tekst   | (jak w <i>menu</i> ) 6 znaków, określających kolor kreski poziomej; do-<br>myślnie: FFFFFF                                                                                                    |

| KB = tekst | (jak w <i>menu</i> ) tekst do 2000 znaków, określających "tapetę"; domyślnie: brak                                                                                                    |
|------------|----------------------------------------------------------------------------------------------------|
| KD = tekst | (jak w $\mathit{menu}$ ) tekst do 1000 znaków wpisywany przed $<\!\!/\mathrm{HEAD}\!\!>;$ domyślnie: brak                                                                                                |
| KA=tekst   | (jak w $menu)$ tekst do 1000 znaków wypisywany na początku każdej strony; domyślnie: brak                                                                                                    |
| KZ = tekst | (jak w $menu)$ tekst do 1000 znaków wypisywany na końcu każdej strony; domyślnie: brak                                                                                                    |
| KAnn=tekst | tekst do 800 znaków wypisywany w ustalone miejsca w zależności od $nn$ ; miejsce wstawiania najlepiej określić eksperymentalnie; domyślnie: brak                                                         |
|            | gdy $nn{=}01\ldots07{:}$ na pierwszej stronie (opcja ${\bf ZAMOW},$ wypełnianie danych czytelnika)                                                                                                    |
|            | gdy $nn{=}11$ 13: na drugiej stronie (opcja $\mathbf{ZAMOW},$ potwierdzenie zamówienia)                                                                                                    |
|            | gdy $nn=21 \dots 27$ : na pierwszej stronie (opcja <b>MOJE KONTO</b> , wypełnianie danych czytelnika)                                                                                                    |
|            | gdy $nn{=}31\ldots 33:$ na drugiej stronie (opcja ${\bf MOJE}$ KONTO, wypisanie informacji)                                                                                                    |
| KS = style | (jak w menu) patrz "zbiór menustyl.css" (pkt. 7.7.)                                                                                                    |
| II=numer   | numer określa czy wypisywać identyfikator w okienku: II=0 – nie wypisywać, II=1 – wypisywać; domyślnie: nie wypisywać                                                                                    |
| 1Z=numer   | numer okresla liczbę znakow w jednej kolumnie; domysinie: 80                                                                                                    |
| IX=numer   | numer określa liczbę kolumn; domyślnie: 1                                                                                                    |
| IY=numer   | numer określa liczbę spacji między kolumnami; domyślnie: 5                                                                                                    |
| IM = numer | numerokreśla liczbę spacji po złamaniu wiersza; domyślnie: 0                                                                                                    |
| IF=numer   | <i>numer</i> określa czy wypisywać znak nowej strony na końcu zamó-<br>wienia: IF=0 – nie wypisywać, IF=1 – wypisywać; domyślnie: nie<br>wypisywać                                                       |
| IL=numer   | numer określa kod, w którym wypisywać zamówienie:                                                                                                    |
|            | IL=0: w takim kodzie, w jakim wyświetlane są litery (wartość domyślna)                                                                                                    |
|            | IL=1: w kodzie IBM Latin 2, ponadto na początku zamówienia<br>wypisać tekst inicjujący IBM Latin 2 na drukarce (uwaga: ten<br>tekst nie dla wszystkich drukarek działa poprawnie)                        |
|            | IL=2: w kodzie IBM Latin 2                                                                                                    |
|            | IL=3: w kodzie bazy                                                                                                    |
| IV=numer   | numer określa liczbę danych bibliotecznych wypisywanych w jednym zamówieniu; jeśli zamówienie ma więcej danych bibliotecznych jest dzielone na części; domyślnie $IV$ =5000 (praktycznie - bez podziału) |

 $\substack{ \text{ID}=ciqg \ zna-k \acute{o}w }$ 

ciąg znaków określa dane biblioteczne, których nie wypisywać w zamówieniu; znaki w tym ciągu mają następujące znaczenie: W pozycje wypożyczone, R - pozycje zarezerwowane, cyfra - pozycje o statusie równym podanej cyfrze; kolejność znaków dowolna. Przykład: **ID=W15** oznacza: nie wypisywać danych o książkach wypożyczonych i książkach o statusie 1 i 5. **Uwaga:** jeśli w bazie określono nazwy statusów (np. status 5 nazwano "TYLKO W CZYT"), to ta nazwa też jest brana pod uwagę; tekst w bazie może być dłuższy niż nazwa statusu (np. "TYLKO W CZY-TELNI"), małe i duże litery są utożsamiane

### 8.4. Wzór zamówienia

Treść zamówienia jest pobierana z:

- stałych tekstów (np. "Biblioteka..." lub "uprzejmie proszę..."),
- danych pobieranych z obu baz (np. nazwisko czytelnika),
- innych danych (np. data dzisiejsza, nowa linia lub strona).

Wzor zamówienia zawiera stałe teksty z wstawionymi w środek poleceniami typu "tu wstaw dane z...". Z wzoru usuwane są wszystkie znaki spacji i nowej linii; polecenia zaczynają się od znaku \$, a ich znaczenie jest następujące:

| w tekście  | oznacza                                                                                                    |
|------------|----------------------------------------------------------------------------------------------------|
| \$\$       | \$                                                                                                    |
| /xx lub xx | liczba szesnastkowa $xx$ (dwie cyfry i/lub litery A $\dots$ F) (np. dla wpisywania poleceń dla drukarki)                                                  |
| \$L, \$S   | nowa linia, spacja                                                                                                    |
| Ln, $Sn$   | n nowych linii, $n$ spacji ( $n$ – jedna cyfra)                                                                                                    |
| \$D        | data bieżąca                                                                                                    |
| \$T        | czas bieżący w postaci gg:mm:ss                                                                                                    |
| \$I        | identyfikator książki                                                                                                    |
| J          | wszystkie identyfikatory oraz wybrane podpola danych bibliotecznych (patrz niej)                                                                          |
| \$J1       | jeden identyfikator oraz wybrane podpola danych bibliotecznych (jak \$J,<br>ale wypisywane jest tylko pierwsze wystąpienie); opis \$J1 identyczny jak \$J |
| \$RK, \$RC | systemowy nr dokumentu z bazy Książki lub Czytelnicy                                                                                                    |
| \$C        | treść podpola z bazy <i>Czytelnicy</i> , patrz niżej                                                                                                    |
| \$K        | treść podpola z bazy <i>Książki</i> , patrz niżej                                                                                                    |
| \$V1       | wpisać słowo "kontynuacja" jeśli jest to kontynuacja zamówienia (podzielonego na części)                                                                  |
| \$V2       | wpisać słowo "c.d.n." jeśli będzie kontynuacja zamówienia (podzielonego na części)                                                                        |

**Uwaga do tabelki:** Postać daty zależy od tego, czy napisano \$D (rrrr.mm.dd), czy \$d (dd.mm.rrrr); w pozostałych przypadkach duże i małe litery po znaku \$ są utożsamiane.

Wszystkie identyfikatory oraz wybrane podpola danych bibliotecznych: polecenie powoduje wypisanie wszystkich dostępnych identyfikatorów (czyli nie wyłaczonych przez polecenie **ID**) oraz wybranych podpól z tego samego pola, w którym znajduje się wypisywany identyfikator. Polecenie \$J ma następującą składnię: \$J[tekst-1]ciag-1,...,ciag-n[tekst-2]

gdzie:

- *tekst-1* i *tekst-2* sa tekstami wypisywanymi odpowiednio na początku i na końcu całego wypisywanego tekstu (dla każdego wystąpienia pola); Uwaga: oba teksty i nawiasy kwadratowe sa obowiazkowe (moga być puste, czyli []); nawiasy kwadratowe są częścią składni, a nie określeniem elementu opcjonalnego,
- *ciąq-1,...,ciąq-n* (do 10 ciągów) określają, które podpola mają być wypisane; ich postać jest następująca:

(tekst-a)nazwa-podpola(tekst-z)

gdzie nazwa-podpola określa wypisywane podpole (jeśli jest), a tekst-a i tekst-z określają teksty wypisywane odpowiednio przed i po treści podpola; jeśli na początku tekstu wystąpią dwa znaki zapytania (??), to tekst jest wypisywany (bez tych znaków) także, gdy podpola w tym polu brak. Uwaga: oba teksty i nawiasy są obowiązkowe (mogą być puste, czyli ()).

Polecenie \$J kończy się spacją, nową linią albo końcem zbioru; jeśli jest jakikolwiek błąd w tym poleceniu (np. brak przecinka między ciągami), to jest ono w całości ignorowane. W treści tekstów niedozwolone są spacje i nowe linie, a niektóre znaki są zapisywane zgodnie z poniższą tabelką: spacja  $\mathbf{s}$ 

nowa linia \n

// znak \

znak ]  $\backslash$ 

znak)

)Przykład polecenia J:

```
J[n](sygn:\s)s(,\s),(nr\sinw:\s)n()]
```

Uwaga, zmiana: w wersji 3 (do dnia 30.10.2011) na początku każdego pola wypisywało się (niepotrzebnie) pierwsze podpole występujące w tym polu. W wersji 4 (od 31.10.2011) zamieniono to na wypisywanie identyfikatora i to tylko wtedy, gdy go nie ma na liście wypisywanych podpól. Ponieważ w praktyce identyfikator był często pierwszym podpolem w polu ta zmiana nie wymusi zmiany opisu zamówienia.

**Treść podpola z bazy:** dla wypisania treści podpola z bazy trzeba lub można określić: z której bazy, z którego pola i podpola, które wystąpienia.

Baza jest określona przez postać komendy: C (Czytelnicy) lub K (Książki); po określeniu bazy trzeba dopisać (bez spacji) tekst "*nazwa\_pola/nazwa\_podpola*", obie nazwy muszą być podane wg maski 0.

Standardowo jest wypisywane pierwsze wystąpienie wskazanego podpola; dopisując po nazwie pola i podpola (bez spacji) odpowiedni tekst można określić numer wystąpienia:

- /1 oznacza pierwsze wystąpienie,
- /\* oznacza wszystkie wystąpienia (patrz niżej),
- /N (tylko dla książek i tylko dla podpól tego pola, w którym jest identyfikator) oznacza to wystąpienie podpola, które znajduje się w tym samym polu co opracowywany identyfikator

Po gwiazdce można napisać jeszcze znak (cyfrę) wymuszający wypisanie dodatkowego tekstu:

- cyfra 1: przed każdym podpolem wypisz nową linię,
- cyfra 2: po każdym podpolu wypisz nową linię,
- cyfra 3: przed każdym podpolem wypisz tekst "\break" (nowa linia dla edycji w systemie TEX),
- cyfra 4: po każdym podpolu wypisz tekst "\break" (nowa linia dla edycji w systemie TEX).

## 9. Tworzenie odsyłaczy do baz udostępnianych przez MAKWWW

Poniższy opis jest przeznaczony dla osób konfigurujących różne strony Internetowe, w których mają być wygenerowane odesłania do konkretnych opisów wyświetlanych przez MAKWWW (najczęściej w bazach innego użytkownika).

Generowany link powinien wyglądać następująco:

 $adr.-makwww? \mathbf{BM} = nr-bazy \& \mathbf{IM} = nr-ind. \& \mathbf{NU} = 1 \& \mathbf{VI} = 1 \& \mathbf{WI} = szuk.-wart.$ 

Na końcu tych parametrów można jeszcze dopisać &MA=1 lub &DD=1. Poniżej podano opis poszczególnych elementów tego odsyłacza:

| ? (znak zapytania) | oddziela parametry od adresu internetowego                                                                                                    |
|--------------------|----------------------------------------------------------------------------------------------------|
| & (ampersand)      | oddziela kolejne parametry od siebie                                                                                                    |
| adrmakwww          | jest adresem, który wywołujemy, żeby obejrzeć bazę, do której ma być zrobiony odsyłacz                                                                                                    |
| nr-bazy            | kolejny numer bazy (liczony od 1) w zbiorze konfigurującym<br>bazy (menu); można go odczytać w linii komendy jako war-<br>tość parametru <b>BM</b> np. w czasie oglądania rozwinięcia doku-<br>mentów bazy, do której ma być zrobiony odsyłacz                                                                                                    |
| nr-ind.            | kolejny numer indeksu (liczony od 1) w czasie wyświetlania<br>listy indeksów; można go odczytać w linii komendy jako war-<br>tość parametru IM np. w czasie oglądania rozwinięcia doku-<br>mentów bazy, do której ma być zrobiony odsyłacz                                                                                                    |
| NU=1               | powoduje rozwinięcie pierwszej wyszukanej wartości                                                                                                    |
| VI=1               | powoduje sygnalizację błędu ( <i>brak szukanej wartości</i> ) w przy-<br>padku nie znalezienia szukanej wartości; pominięcie tego pa-<br>rametru w przypadku braku szukanej wartości powoduje wy-<br>świetlenie rozwinięcia kolejnej (większej) wartości                                                                                                    |
| szukwart.          | jest szukaną wartością w wybranym indeksie; wartość ta<br>może zawierać wyłącznie litery, cyfry, znak plus oraz liczby<br>szesnastkowe poprzedzone znakiem procenta; litery alfabetu<br>łacińskiego powinny być napisane wersalikami, ciągi spacji<br>i innych znaków (oprócz znaków charakterystycznych dla<br>języka polskiego) muszą być zastąpione jednym znakiem<br>plus; znaki polskie (ą, ć,) powinny być kodowane zgod-<br>nie z kodem, w którym jest wyświetlana baza (ISO-8859-2<br>lub WINDOWS-1250) i zapisywane szesnastkowo ze znakiem<br>procenta na początku (np. ą jako %A1) |
| MA=1               | powoduje rozwinięcie listy (wybranie pierwszej wskazanej maski)                                                                                                    |
| DD=1               | powoduje rozwinięcie dokumentu (wybranie ostatniej, zwykle najbardziej szczegółowej maski)                                                                                                    |
| Przykład (ze wz    | ględów technicznych wyświetlony w dwóch wierszach):                                                                                                    |
| http://ma          | k.bn.org.pl/cgi-bin/makwww.exe?                                                                                                    |
| BM=0               | 6&IM=04&NU=01&VI=1&WI=ABBAZIA+DI+CASAMARI                                                                                                    |

52

## 10. Pobranie programu MAKWWW

Aby pobrać program **MAKWWW** dla użytku lokalnego i na płytkach CD kliknij na odsyłacz odpowiadający żądanej wersji programu:

WINDOWS 95 WINDOWS NT LINUX

Aby pobrać program  ${\bf MAKWWR}$ kliknij na odsyłac<br/>z odpowiadający żądanej wersji programu:

WINDOWS LINUX

Biblioteka Narodowa

Zakład Technologii Informatycznych al. Niepodległości 213 02-086 Warszawa

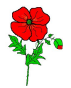